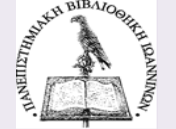

# Τεχνικές αναζήτησης σε εργαλεία και πηγές της Βιβλιοθήκης

Πανεπιστήμιο Ιωαννίνων. Βιβλιοθήκη και Κέντρο Πληροφόρησης Περιφερειακή Βιβλιοθήκη Πρέβεζας Φεβρουάριος 2022

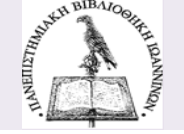

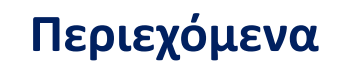

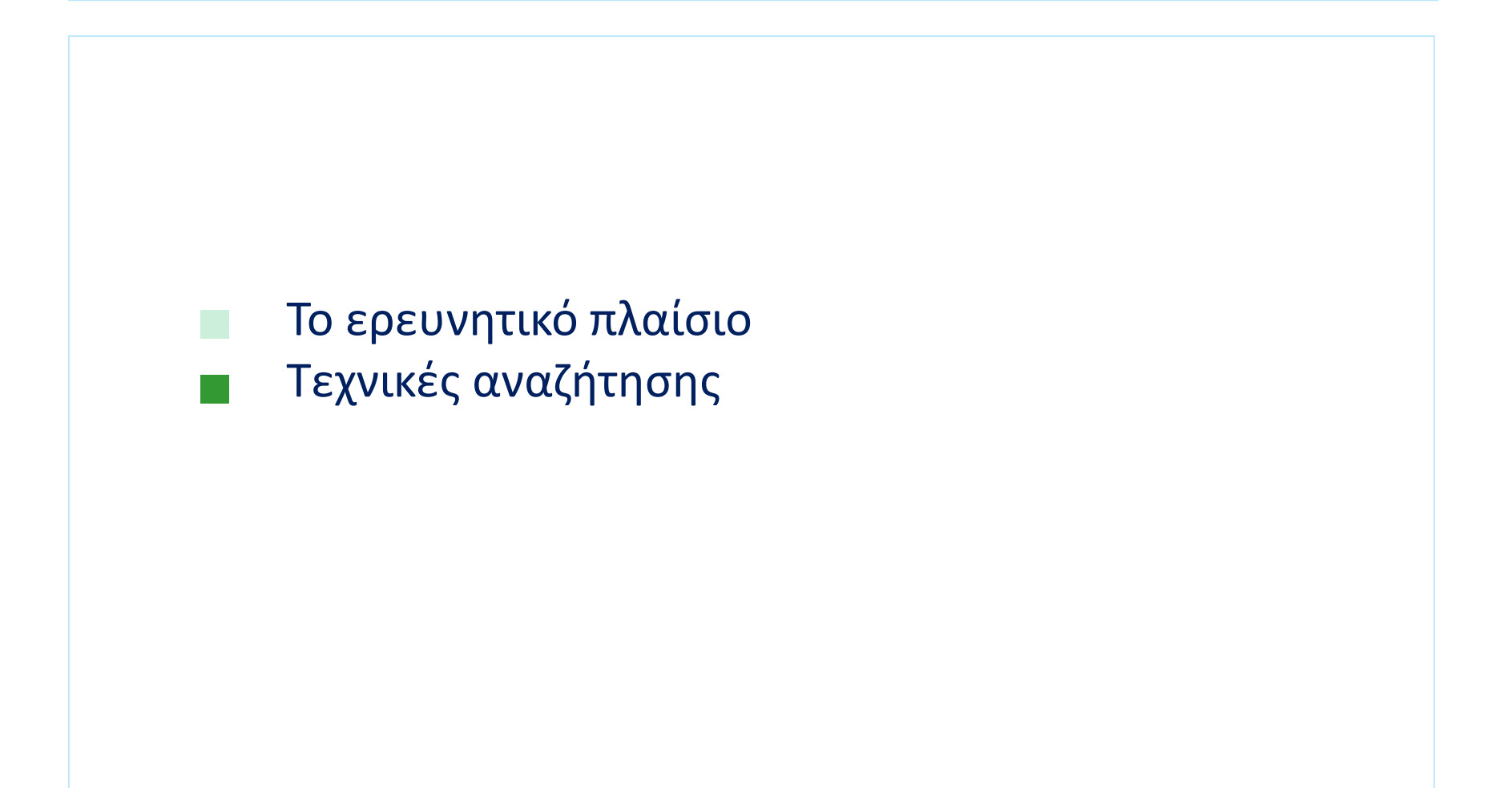

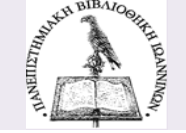

### Τα βήματα της ερευνητικής διαδικασίας

### Κατανόηση θέματος - Ανάλυση θέματος

#### Προσδιορίστε:

- σκοπό εργασίας (έρευνα, ερμηνεία, ανάλυση,...)
- είδος εργασίας (ποιοτική, ποσοτική, περιγραφική,...)
- ποσότητα και είδος απαιτούμενων πληροφοριών
- Που αναζητώ (εργαλεία / πηγές )

#### Αναλύστε το θέμα. Εντοπίστε:

- Λέξεις-οδηγούς: οι λέξεις που μας λένε τι θα κάνουμε με το θέμα (π.χ. αναλύστε, περιγράψτε, αξιολογήστε, εξετάστε, εξηγήστε, ...)
- Λέξεις θεμάτων / λέξεις-κλειδιά: οι λέξεις που περιγράφουν το θέμα.
- Λέξεις σχέσεων: λέξεις που περιορίζουν το θέμα τοπικά, χρονικά, ειδολογικά, κ.λπ.

## П.χ.

#### «Αναλύστε το φαινόμενο της φοροδιαφυγής στην Ελλάδα την τελευταία δεκαετία»

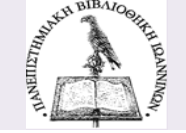

Τα βήματα της ερευνητικής διαδικασίας

#### 2. Αναζήτηση πληροφοριών και αξιολόγηση

### Εμπλουτισμός όρων αναζήτησης

με συνώνυμους, σχετικούς, ευρύτερους, στενότερους όρους, ακρωνύμια, ...

### Στρατηγική αναζήτησης

Αναζητήστε με λέξεις-κλειδιά, με λογικούς τελεστές (ΚΑΙ, Ή, ΌΧΙ), με φίλτρα, με φράση, με σύμβολα (π.χ. \* αποκοπή, ? Λατινικό ερωτηματικό), κ.ά....

#### Αξιολογήστε τα αποτελέσματα

ποιότητα, ποσότητα σχετικότητα...

# HILDINAN HILDINAN

# Τα βήματα της ερευνητικής διαδικασίας

### 3. Αξιολόγηση πηγών

- Αξιοπιστία δημιουργού και πηγής
- Εγκυρότητα
- Ακρίβεια
- Αντικειμενικότητα
- Κάλυψη
- Επικαιρότητα
- Κοινό και σκοπός του συγγραφέα
- Οργάνωση και δομή
- Τεκμηρίωση

### 4. Διαχείριση – οργάνωση πληροφορίας και τεκμηρίωση

Καταγραφή, οργάνωση αρχείων, αποθήκευση, αντίγραφα ασφαλείας, σελιδοδείκτες, υπηρεσίες διαμοιρασμού (Google Drive, Dropbox, iCloud, OneDrive), εργαλεία διαχείρισης βιβλιογραφίας (Mendeley, Zotero, citeulike).

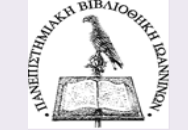

## Τα βήματα της ερευνητικής διαδικασίας

### 5. Σύνθεση πληροφοριών και Συγγραφή

# Χαρακτηριστικά μιας ακαδημαϊκής εργασίας:

- Ακαδημαϊκή γραφή
  - Σαφής οργάνωση και δομή
  - Σαφής επιχειρηματολογία και ανάπτυξή της
  - Άρτιο περιεχόμενο και απουσία λαθών
  - Αντικειμενική
  - Τεκμηρίωση μέσω βιβλιογραφίας και αναφορών
- Ουσιαστικά χαρακτηριστικά
  - Πρωτοτυπία
  - Πληρότητα
- Τυπικά χαρακτηριστικά
  - Τυπική δομή και μορφοποίηση

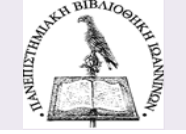

### Τα βήματα της ερευνητικής διαδικασίας

#### Διαδικασία συγγραφής

### Προσχέδιο:

- Καταγραφή ιδεών
- Αρχικός πίνακας περιεχομένων

### Συγγραφή:

- Εισαγωγή, κύριο μέρος, συμπεράσματα
- Ορθογραφία και σύνταξη, σημεία στίξης, πληκτρολόγηση
- Γράψτε τη βιβλιογραφία καθώς γράφετε την εργασία

### Διόρθωση και αξιολόγηση:

- Αποστασιοποιηθείτε και διαβάστε αργότερα
- Αξιολογήστε τι γράψατε και πως το γράψατε
- Διαβάστε δυνατά.

### Ετοιμάστε το υλικό:

- Αρχεία pdf, doc, ...
- Προετοιμάστε παρουσίαση (ppt)

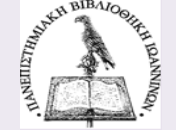

### Τεχνικές αναζήτησης πληροφοριών σε βάσεις δεδομένων

Η αποτελεσματική αναζήτηση εξαρτάται από το πως συνδυάζονται λέξεις, φράσεις, θεματικοί όροι στο πλαίσιο αναζήτησης μιας βάσης δεδομένων (καταλόγου βιβλιοθήκης, αποθετηρίου, κ.ά.).

Αποτελεσματική έρευνα 📩 Εύστοχα αποτελέσματα.

#### Συνήθως υπάρχουν δύο δυνατότητες αναζήτησης σε εργαλεία αναζήτησης:

Απλή αναζήτηση : περιήγηση σε αλφαβητικά ευρετήρια π.χ. συγγραφέων, τίτλων. Αν γνωρίζουμε ακριβώς τα στοιχεία ενός τεκμηρίου επιλέγουμε το αντίστοιχο ευρετήριο.

Σύνθετη αναζήτηση : συνδυάζουμε λέξεις-κλειδιά που περιγράφουν ένα θέμα.

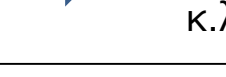

Μια λέξη-κλειδί είναι μια λέξη με νόημα (όχι σύνδεσμοι, αντωνυμίες, προθέσεις, κ.λπ.)

| Κατάλογος ILSaS<br>Χρησιμοποιήστε αυτό το σύστημα για να εντοπίσετε εγγραφές βιβλιοθηκών: |         |              |                               |  |  |  |  |  |  |
|-------------------------------------------------------------------------------------------|---------|--------------|-------------------------------|--|--|--|--|--|--|
|                                                                                           | Απλή    | Σύνθετη      | Αναζήτηση Περιοδικών          |  |  |  |  |  |  |
|                                                                                           | Αναζήτη | ση με Αριθμό |                               |  |  |  |  |  |  |
|                                                                                           | _       |              | Λέξη κλειδί Τίτλος Συγγραφέας |  |  |  |  |  |  |

Η αρχική σελίδα Αναζήτησης του Ενιαίου Καταλόγου των ελληνικών ακαδημαϊκών βιβλιοθηκών.

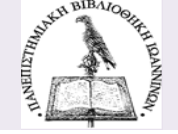

### Τεχνικές αναζήτησης πληροφοριών

#### Σύνθετη αναζήτηση

- Με φράση "…"
- Λογικοί τελεστές: συνδυάζουν όρους/λέξεις-κλειδιά ή φράσεις για τον περιορισμό, την αύξηση ή τον αποκλεισμό αποτελεσμάτων.
- Θεματική αναζήτηση: με προεπιλεγμένους/καθιερωμένους δομημένους όρους και φράσεις.
- Άλλες τεχνικές: σημεία στίξης, σύμβολα (π.χ. αποκοπή \*), εγγύτητα, φασέτες (απόψεις ή ιδιότητες π.χ. είδος υλικού, γλώσσα, ημερομηνία έκδοσης, είδος δημοσίευσης).

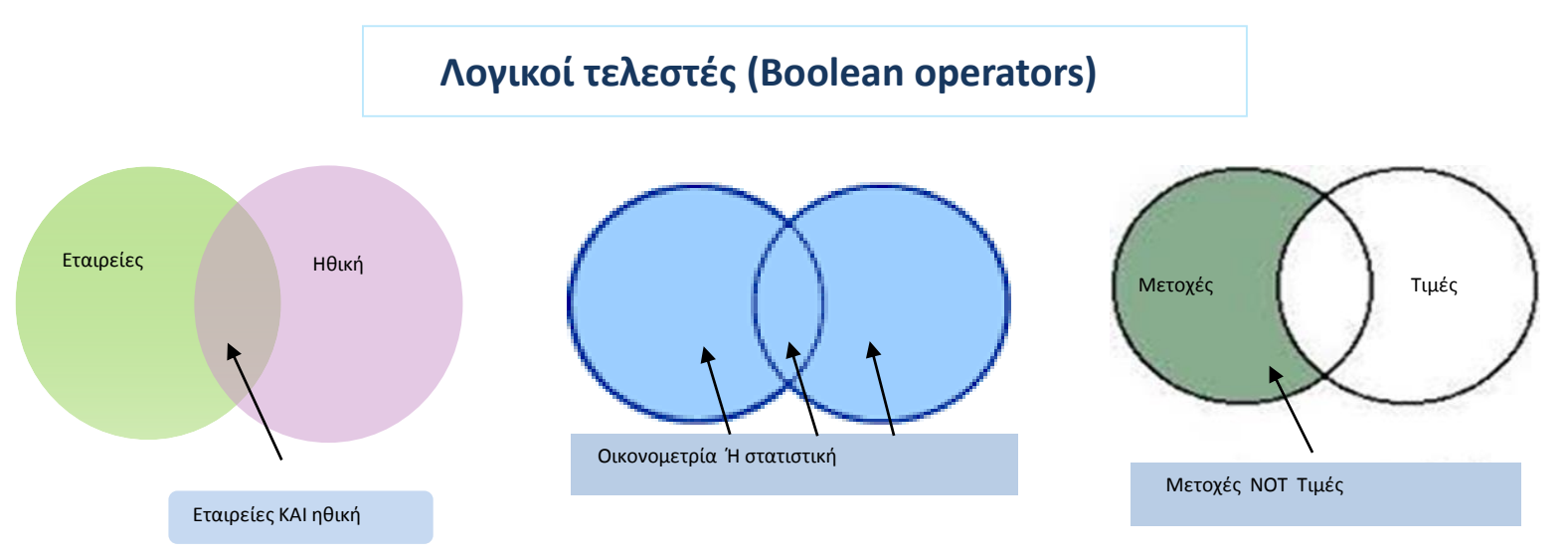

Σύνθετη αναζήτηση με χρήση λογικών τελεστών

- Ο τελεστής **ΚΑΙ / ΑΝD** 
  - όλοι οι όροι πρέπει να υπάρχουν στο αποτέλεσμα,
  - περιορίζει τα αποτελέσματα, αυξάνει την ακρίβεια.
- Παράδειγμα:
   «Ποιά η σχέση εταιρειών και ηθικής?»

   **εταιρείες ΚΑΙ ηθική**.

Τα αποτελέσματα περιέχουν και τους δύο όρους.

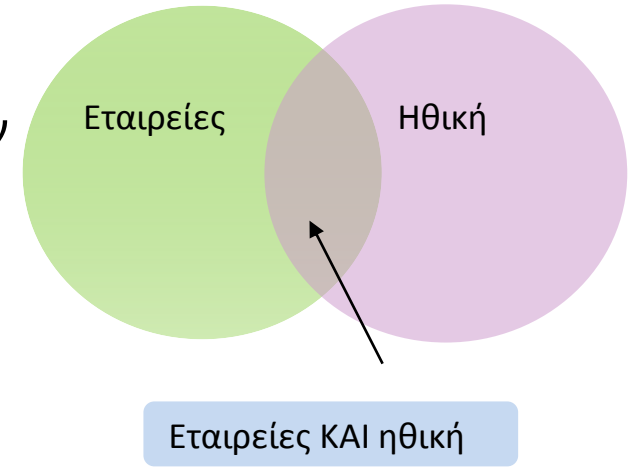

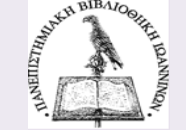

Σύνθετη αναζήτηση με χρήση λογικών τελεστών

- Ο τελεστής **Ή / ΟR** 
  - οποιοσδήποτε από τους όρους ή όλοι
     πρέπει να υπάρχουν στο αποτέλεσμα,
  - αυξάνει τα αποτελέσματα.
- Παράδειγμα:

«Τα εισοδήματα των μισθωτών στην Ελλάδα»

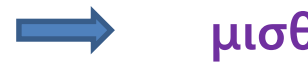

μισθός Ή εισόδημα

 Τα αποτελέσματα περιέχουν τουλάχιστο έναν από τους όρους αναζήτησης.

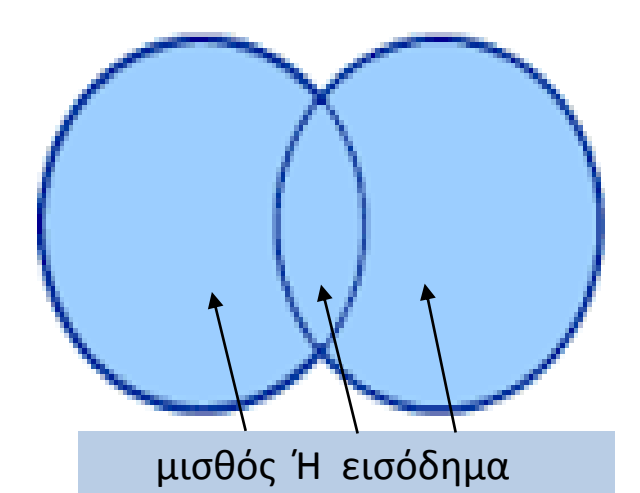

Χρησιμοποιούμε το Ή συνήθως για αναζήτηση συνωνύμων ή σχετικών όρων.

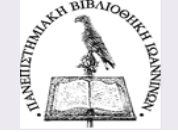

Σύνθετη αναζήτηση με χρήση λογικών τελεστών

- Ο τελεστής ΌΧΙ / ΝΟΤ
  - εξαιρεί τον όρο ή τους όρους που ακολουθούν τον τελεστή ΟΧΙ / ΝΟΤ
  - περιορίζει τα αποτελέσματα της έρευνας.
- Παράδειγμα:

«Χρηματοοικονομικά προϊόντα: μετοχές»

μετοχές ΌΧΙ γραμματική

 Τα αποτελέσματα αποκλείουν ότι έχει σχέση με τη μετοχή ως γραμματικό φαινόμενο

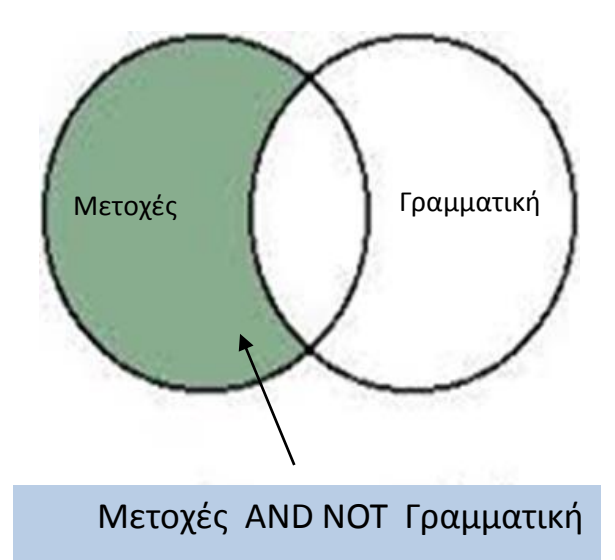

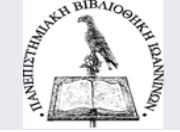

### Τεχνικές αναζήτησης : χρήσιμες συμβουλές

- Διαβάστε τις οδηγίες χρήσης κάθε βάσης δεδομένων.
- Επιλέξτε τις κατάλληλες λέξεις-κλειδιά (γενικούς, εξειδικευμένους όρους, συνώνυμα, συντομογραφίες, κ.ά.).
- Ελέγξτε τη σωστή ορθογραφία των όρων αναζήτησης.
- Αναζητήστε με φράση (κλείστε τη φράση σε εισαγωγικά π.χ. "tax evasion").
- Αν το αριθμός των αποτελεσμάτων είναι πολύ μεγάλος χρησιμοποιείστε φίλτρα περιορισμού όπως :
  - Αποκοπή (truncation) (\*) :
    - Π.χ. οικονομ\* = οικονομικός, οικονομολόγος, οικονομία, οικονομετρία, κ.λπ.
  - Εισαγωγικά για αναζήτηση φράσης. Π.χ. "tax evasion",
     «χρηματοοικονομική διοίκηση επιχειρήσεων»
  - Αναζήτηση με φασέτες (απόψεις ή ιδιότητες) δηλ. εστιάστε την αναζήτηση ανάλογα π.χ. με το είδος του τεκμηρίου, τη γλώσσα, την ημερομηνία έκδοσης, το είδος δημοσίευσης.

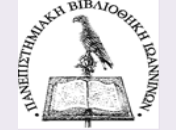

## Κατάλογος Βιβλιοθήκης – απλή αναζήτηση

Απλή αναζήτηση: επιλέγουμε το αλφαβητικό ευρετήριο που θέλουμε π.χ. τίτλος (έργου) και πληκτρολογούμε τον όρο ή τους όρους αναζήτησης.

Το αποτέλεσμα θα είναι μια αλφαβητική λίστα πηγών από το αντίστοιχο ευρετήριο.

| ΠΑΝΕΠΙΣΤΗΜΙΟ ΙΩΑΝΝΙΝΩΝ<br>ΒΙΒΑΙΟΘΗΚΗ & ΚΕΝΤΡΟ<br>ΠΑΗΡΟΦΟΡΗΣΗΣ                                                                                                    |                                                                                                    |
|----------------------------------------------------------------------------------------------------|----------------------------------------------------------------------------------------------------|
| Αρχική Οδηγίες Χρήσης Σχετικά Βοήθεια                                                                                                    | Eλ   Eng                                                                                                    |
| Κατάλογος Βιβλιοθήκης Πανεπιστημίου Ιωαννίνων<br>Επιλέξτε έναν από τους ακόλουθους τρόπους αναζήτησης και εντοπισμού υλικού της βιβλιοί<br>Απλή Εύνθετη Αναζήτηση Περιοδικών Αναζήτηση με Αριθμό | θήκης.<br>Είσοδος στο<br>Λογαριασμό μου                                                                                                    |
| Λέξη κλειδί Τίτλος Συγγραφέας Θέμα Εκδότης                                                                                                    | Υπηρεσίες Χρηστών<br>Σύστημα διαδανεισμού "Ιρις"<br>Νέα εγγραφή μέλους βιβλιοθήκης                                                                                      |
| 1 Πληκτρολογήστε τους όρους αναζήτησής σας                                                                                                    | Άλλα Εργαλεία Αναζήτησης Αναζήτηση στον κατάλογο του ΜΙΤΟS Αναζήτηση στον κατάλογο Encore                                                                               |
| 2 Τύπος Υλικού (προαιρετικό)<br>Οποιοδήποτε •<br>Υποβολή                                                                                                    | Αναζήτηση στον Συλλογικό Καταλογό<br>Αναζήτηση σε Ηλεκτρονικές Πηγές<br>Εθνικό Αρχείο Διδακτορικών Διατριβών<br>Ηλεκτρονικές πηγές HEAL-Link                            |
|                                                                                                    | Ψηφιακές Συλλογές<br>Ψηφιακή Βιβλιοθήκη «Ηπειρομνήμων»<br>Ιδρυματικό Αποθετήριο «Ολυμπιάς»<br>Πλατφόρμα Ασύγχρονης Τηλεκπαίδευσης<br>Ηλεκτρονικά Συγγράμματα «Κάλλιπος» |

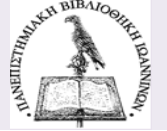

### Κατάλογος Βιβλιοθήκης – απλή αναζήτηση

| INVERTITIES | A.       | ΠΑΝΕΠΙΣΤΗΜΙΟ ΙΩΑΝΝΙΝΩΝ<br>ΒΙΒΑΙΟΘΗΚΗ & ΚΕΝΤΡΟ<br>ΠΑΗΡΟΦΟΡΗΣΗΣ                                                                                                    | οϊκών Βιβλα | K                          |
|-------------|----------|----------------------------------------------------------------------------------------------------|-------------|----------------------------|
| Αρχ         | ική      | Οδηγίες Χρήσης Σχετικά Βοήθεια                                                                                                    |             | Eλ  Eng                    |
|             |          | 📱 Αναλυτική Εμφάνιση 👫 Περιορισμός/Ταξινόμηση Αναζήτησης                                                                                                    | Αναζήτησι   | <u>15) ~</u>               |
|             | Ελληνικά | Θέματα Αλφοβητικά 💙 Τοχνολογικές καινοτομίες (Πανεπιστήμιο Ιωαννίνων<br>System Sorted 💙 Ταξινόμηση Ανοζήτηση<br>Περιορισμός αναζήτησης μόνο για διαθέσιμα τεκμήρια |             | ~                          |
| бле         | οσθήκη Σ | Σελίδα Αποτελεσμάτων 1 💈 Επόμενη<br>ημειωμένων στο Καλάθι 🔂 Προσθήκη Όλων Στην Σελίδα 🌄 Προσθήκη Σημειωμένων Στις Λίστες Μου                                       |             |                            |
| Num         | Mark     | Ελληνικά Θέματα Αλφαβητικά (1-50 of 66)                                                                                                    | Έτος        | Εγγραφές<br>178<br>Βρέθηκε |
| 1           |          | Τεχνολογικές καινοτομίες 5 Related Ελληνικά Θέματα Αλφαβητικά                                                                                                    |             | 5                          |
| 2           |          | Τεχνολογικές καινοτομίες                                                                                                    |             | 28                         |
| 3           |          | Τεχνολογικές καινοτομίες – Κοινωνικές απόψεις / lcsh/gre : Cebrian, Juan Luis,                                                                                     | 2000        | 1                          |
| 4           |          | Αγορά εργασίας Τεχνολογικές καινοτομίες Ελλάδα losh/gre : Ινστιτούτο Εργασίας ΓΣΕΕ-ΑΔΕΔΥ                                                                           | 2003        | 1                          |
| 5           |          | Ανταγωνισμός Τεχνολογικές καινοτομίες lcsh/gre : Κοσμίου, Κ.                                                                                                    | 2005        | 1                          |
| 6           |          | Αρχιτεκτονική Τεχνολογικές καινοτομίες. Icsh/gre                                                                                                    |             | 7                          |
| 7           |          | APXITEKTONIKO ZXE $0$ * TEXNOAOFIKEZ KAINOTOMIEZ GR-VoPTK GR-ChTUC nigaf : Addington, D. Michelle                                                                  | 2005        | 1                          |
| 8           |          | Βιβλιοθηκονομία Τεχνολογικές καινοτομίες GrAtEKP : Σταθούλια, Θεοδώρα Δ.,                                                                                          | 2001        | 1                          |
| 9           |          | Βιομηχανίες Τεχνολογικές καινοτομίες Icsh/gre : Καυκαλάς, Γρηγόρης                                                                                                 | 1998        | 1                          |
| 10          |          | Βιομηχανίες Ελλάδα Τεχνολογικές καινοτομίες lcsh/gre : Γιαννίτσης, Τάσος,                                                                                          | 1993        | 1                          |
| 11          |          | Βιομηχανίες Τεχνολογικές καινοτομίες Ελλάς nlgaf : Γιαννίτσης, Τάσος,                                                                                              | 1993        | 1                          |
| 12          |          | Βιομηχανίες ενέργειας Τεχνολογικές καινοτομίες Ελλάδα Icsh/gre : Λίβας, Πέτρος Χ.                                                                                  | 1996        | 1                          |
| 13          |          | Βιομηχανική διοίκηση Τεχνολογικές καινοτομίες. : Grant, Robert M.,                                                                                                 | 2015        | 1                          |

|                                                                                                    |                            | HMIO IΩANNIN<br>IGHKH & KENTPO<br>HPOΦOPHΣΗΣ                                              | ΩN                                            |                                    |                                          |                 | in Link<br>LLIN<br>in Accitegeticity B | NK<br>Busternier |  |
|----------------------------------------------------------------------------------------------------|----------------------------|-------------------------------------------------------------------------------------------|-----------------------------------------------|------------------------------------|------------------------------------------|-----------------|----------------------------------------|------------------|--|
| Αρχική                                                                                                    | Οδηγίες Χρήσης             | Σχετικά Βοήθεια                                                                           |                                               |                                    |                                          |                 |                                        | EA   Eng         |  |
|                                                                                                    | 🖛 Επιστροφή στην           | Αναζήτηση 🔅 Περιορι                                                                       | τμός/Ταξινόμ                                  | ιηση Αναζήτ                        | nauc                                     |                 | (Ισταρικό Αναζή                        | nanc) 💙          |  |
| (EXAnyond G                                                                                                    | έματα Αλφαβητικά 💙         | Tżyvolkay kdy kalvoropiłcy<br>Bystem Borted<br>Tzpropiapóg avo                            | Τοξι<br>εξήτησης μόνη                         | Πονεπα<br>ιάμηση Α<br>ο για διαθέσ | τήμιο Ιωαννίν<br>ναζήτηση<br>μα τεκμήρια | w               |                                        | •                |  |
| ο Προσθήκη 3                                                                                                    | Εημειωμένων στο Καλάθι     | ο Προσθήκη Όλων Στην                                                                      | 22/100 🐻 N                                    | ίροσθήκη Σ                         | nya wysływani                            | Στις Λίστες Μου |                                        |                  |  |
| Ελληνικά Θάματ                                                                                                    | τα Αλφαβητικά (1-28 of 28) | TEXY                                                                                      | ολογικές κα                                   | votopileç                          |                                          |                 |                                        |                  |  |
| 10                                                                                                    | Look Look                  | Εναλλακτική τεχνο<br>Dickson, David, 1947-<br>Αθήνα : Κάλβος, 1985.                       | моуіа : ка                                    | ι η πολιτι                         | κή της τεχι                              | ναλογικής αλλ   | νής                                    |                  |  |
|                                                                                                    |                            | Avtitutta                                                                                 |                                               |                                    |                                          |                 |                                        |                  |  |
|                                                                                                    |                            | Tomolisolia                                                                               | Ιαξιθετικός<br>Αρ.                            | Ιόμος                              | Катастастр                               | Ροβδοκώδικος    | Δημόσια<br>Σημέωση                     |                  |  |
|                                                                                                    |                            | Πανίμα Ιωαννίνων-<br>Κύρια συλλογή                                                        | 306.46<br>DIC                                 |                                    | Στο Ράφι                                 | 026000064641    |                                        |                  |  |
|                                                                                                    |                            | Πανίμια Ιωαννίνων-<br>Κύρια συλλογή                                                       | 306.46<br>DIC                                 |                                    | Στο Ράφι                                 | 026000066387    |                                        |                  |  |
|                                                                                                    |                            | Πανίμιο Ιωαννίνων-<br>Κύρια συλλογή                                                       | 306.46<br>DIC                                 |                                    | Στο Ράφι                                 | 026000066388    |                                        |                  |  |
|                                                                                                    |                            | Ashs dile ne evritumeiró                                                                  | עמין עמי צעימע                                | nglou                              |                                          |                 |                                        | -                |  |
| ÷ 🗆                                                                                                    | Rest                       | And suddenly the i<br>solving<br>Al'shuller, G.S. (Genri<br>Worcester, MA : Techni        | inventor aj<br>th Saulovich)<br>cal Innovatio | opeared :<br>n Center, 20          | TRIZ, the                                | theory of inve  | ntive proble                           | 97 <b>7</b>      |  |
|                                                                                                    |                            | Αντήτυπα                                                                                  |                                               |                                    |                                          |                 |                                        |                  |  |
|                                                                                                    |                            | Tomolisolia                                                                               | Ταξιθετικός<br>Αρ.                            | Ιόμος                              | Kanbanaanj                               | Παβδακώδικας    | Δημόσια<br>Σημείωση                    |                  |  |
|                                                                                                    |                            | Πανίμιο Ιωαννίνων-<br>Παρ. Άρτος-Βιβλία                                                   | 608 ALT                                       |                                    | Στο Ράφι                                 | 029000025418    |                                        |                  |  |
| 8 <u>-</u>                                                                                                    |                            | Convergence in lai<br>technologically dy<br>Akthding, trukavig<br>Abiya : Eldikij Ektorik | bour produ<br>namic sect<br>1, 2009.          | ctivity ex<br>tors                 | amining th                               | ne contributio  | n of employ                            | ment in          |  |
|                                                                                                    |                            | Αντήτυπα                                                                                  |                                               |                                    |                                          |                 |                                        |                  |  |
| Explaining technical change : a case study in the philosophy of science     Effect. Vol. 1942     Gemologie. Longon: Cemologie University Press, 1983. |                            |                                                                                           |                                               |                                    |                                          |                 |                                        |                  |  |
| Avrhuma                                                                                                    |                            |                                                                                           |                                               |                                    |                                          |                 |                                        |                  |  |
|                                                                                                    |                            | Iomolisola                                                                                | Ιαξιθετικός<br>Αρ.                            | Ιόμος                              | Катаатаат                                | Παβδακώδικας    | Δημόσια<br>Σημείωση                    |                  |  |
|                                                                                                    |                            | Πανίμιο Ιωαννίνων-<br>Κύρια συλλογή                                                       | 306.46<br>EL8                                 |                                    | Στο Pdqi                                 | 026000008015    |                                        |                  |  |

**Αποτελέσματα απλής αναζήτησης**: Η αλφαβητική λίστα όρων (π.χ. τίτλων βιβλίων ή θεμάτων και των βιβλίων που αφορούν) για να διαλέξουμε αυτό που μας ενδιαφέρει.

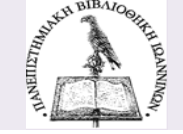

### Κατάλογος Βιβλιοθήκης

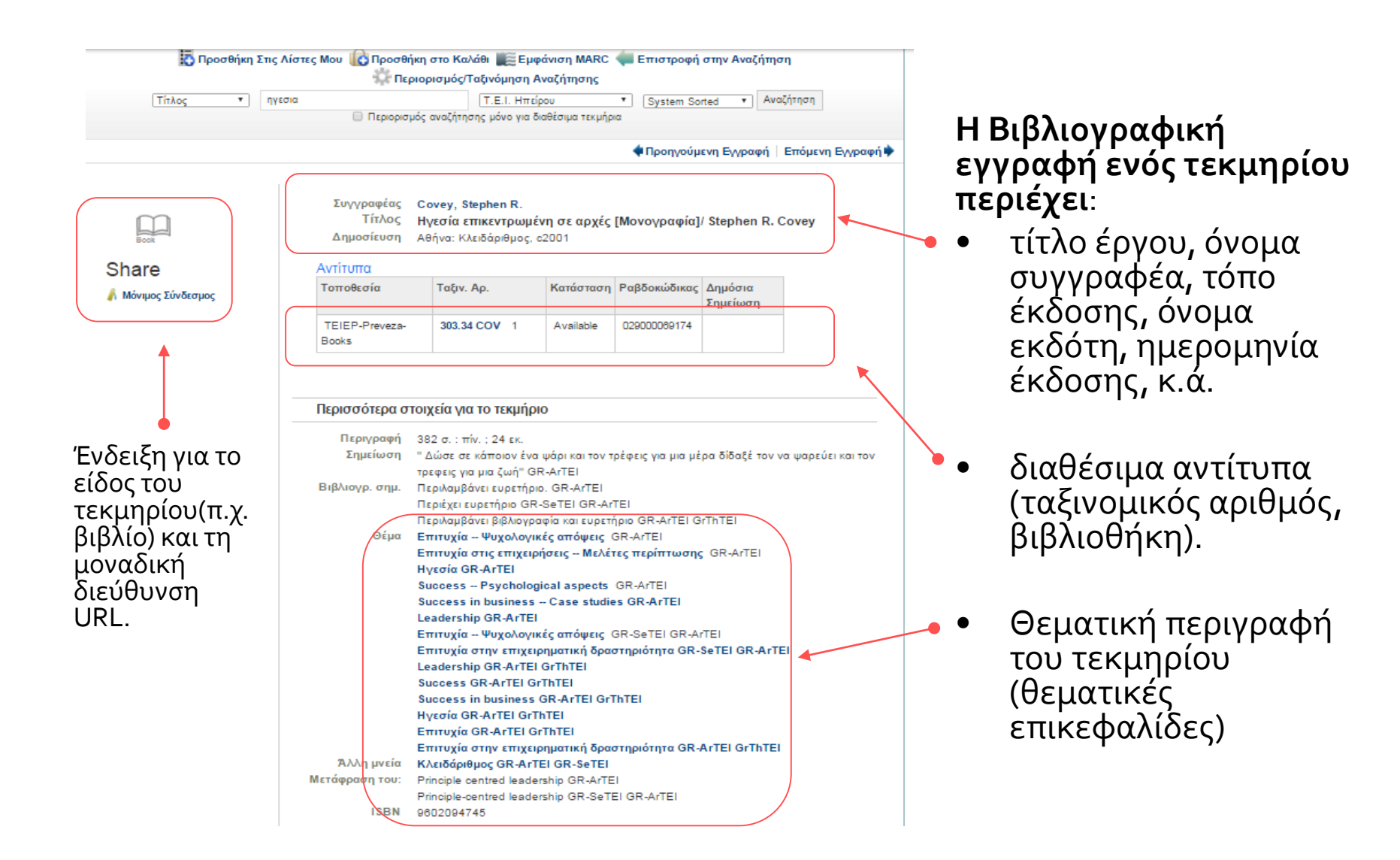

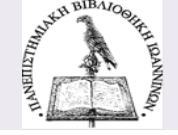

### Κατάλογος Βιβλιοθήκης – Σύνθετη αναζήτηση

| ε<br>Βιβλιοθήκη και Κέντρο Πληροφόρησης<br>Βιβλιοθήκη και Κέντρο Πληροφόρησης                                                                                                | Helteric Academic Linxies Link<br>HEALLINK<br>Zűvőcapug EJJAnvisárv Acaőnyalícár y Bußkaðinkárv                                                                                                    |  |  |  |  |
|----------------------------------------------------------------------------------------------------|----------------------------------------------------------------------------------------------------|--|--|--|--|
| Αρχική Οδηγίες Χρήσης Σχετικά Βοήθεια                                                                                                    | EX lEng                                                                                                    |  |  |  |  |
| WEB OPAC ΒΙΒΛΙΟΘΗΚΗ ΤΕΙ ΗΠΕΙΡΟΥ<br>Επιλέξτε έναν από τους ακόλουθους τρόπους αναζήτησης και εντοπισμού υλικού της β<br>Απλή Σύνθετη Αναζήτηση Γεριοδικών Αναζήτηση με Αριθμό | <sup>ιβλιοθήκης.</sup><br>Έτοιμοι να υποβάλετε;                                                                                                    |  |  |  |  |
| Πληκτρολογήστε τους όρους αναζήτησης<br>Οπουδήποτε: • Κα •<br>Οπουδήποτε: • Κα •<br>Και •                                                                                    | Περιόρισε τα αποτελέσματα στα     Διαθέσιμα τεκμήρια     Υποβολή     Καθαρισμός Φόρμας                                                                                                    |  |  |  |  |
| Τίτλος:<br>Θέμα:<br>Σειμά:<br>Σειμέωση:<br>Ταξινομικοί Αριθμοί:<br>Επιλέξτε<br>Γλώσσα:<br>Έτος:<br>Ταξινόμησ<br>η ανά:<br>Και όχι<br>Και όχι<br>Ή                            | Συμβουλές Αναζήτησης<br>Σύμβολα<br>Μπαλαντέρ<br>με την χρήση<br>αστερίσκου (*') στη<br>θέση άλλων<br>χαρακτήρων. Το<br>σύμβολο αποκοπής *'<br>μπορεί επίσης να<br>ενσωματωθεί σε έναν<br>όρο αναζήτησης.<br>Μπορείτε να<br>χρησιμοποιήσετε το<br>σύμβολο '?' για την<br>αντικάτοταση ενός<br>χαρακτήρα |  |  |  |  |

**Σύνθετη αναζήτηση** : συνδυάζουμε λέξεις-κλειδιά που περιγράφουν ένα θέμα και επιλέγουμε το ευρετήριο αναζήτησης που θέλουμε (π.χ. τίτλος έργου) και τον λογικό τελεστή (και, ή, όχι).

Μια λέξη-κλειδί είναι μια λέξη με νόημα (όχι σύνδεσμοι, αντωνυμίες, προθέσεις, κ.λπ.).

**Επιλέξτε Συμβουλές** αναζήτησης για βοήθεια.

- Μπορείτε να Επιλέξτε φίλτρο / περιορισμό (τύπος υλικού, γλώσσα, εκδότης, έτος) για λιγότερα αποτελέσματα.
- Πατήστε **Υποβολή**.

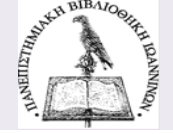

### Αναζήτηση στα Ιδρυματικά Αποθετήρια (1)

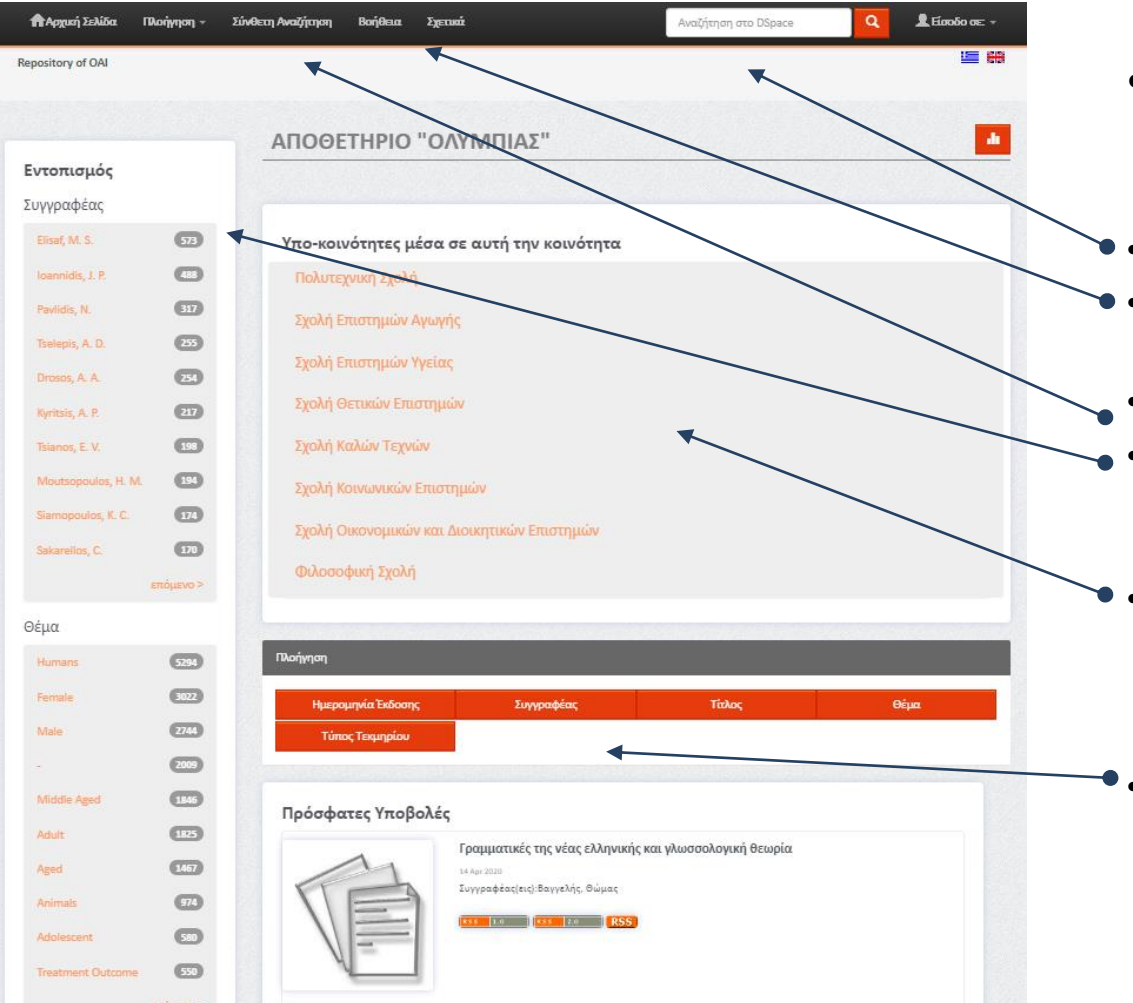

- Ιδρυματικό αποθετήριο
   ΟΛΥΜΠΙΑΣ
- Αναζήτηση με λέξη-κλειδί

 Αναλυτική βοήθεια αναζήτησης

- Σύνθετη αναζήτηση
- Εντοπισμός με όνομα
   συγγραφέα, θέμα,
   ημερομηνία έκδοσης, κ.ά.
- Αναζήτηση σε συγκεκριμένη υπο-κοινότητα δηλ. για εργασίες συγκεκριμένων σχολών και τμημάτων
- Πλοήγηση σε συγκεκριμένα ευρετήρια (συγγραφέων, τίτλων, κ.λπ.)

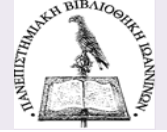

### Αναζήτηση στα Ιδρυματικά Αποθετήρια (2)

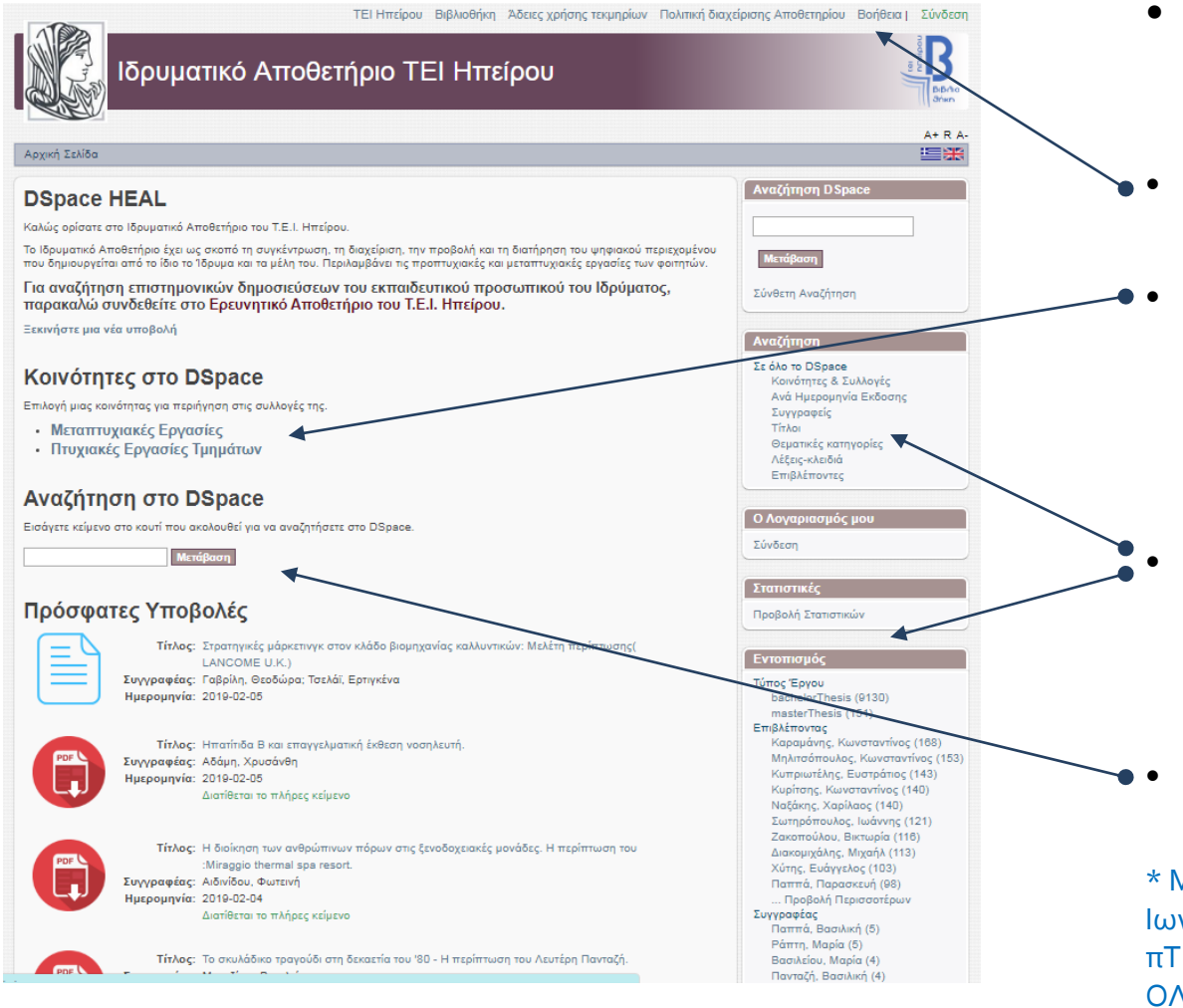

- Ιδρυματικό αποθετήριο ΤΕΙ ΗΠΕΙΡΟΥ \*
- Αναλυτική βοήθεια αναζήτησης
- Αναζήτηση σε συγκεκριμένη υποκοινότητα δηλ. για εργασίες συγκεκριμένων σχολών και τμημάτων
- Αναζήτηση στα ευρετήρια
   ή εντοπισμός με όνομα
   συγγραφέα, θέμα,
   ημερομηνία έκδοσης, κ.ά.
- Αναζήτηση με λέξεις κλειδιά.

\* Μετά τη συνένωση του ΤΕΙΗ με το Παν. Ιωννίνων οι εργασίες των φοιτητών του πΤΕΙ κατατίθενται στο αποθετήριο ΟΛΥΜΠΙΑΣ

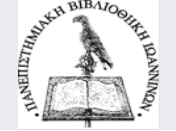

### Αναζήτηση στα Ιδρυματικά Αποθετήρια (2)

| ΙΕΙ Ηπειρου Βιβλιοθηκη Α                                                                                                    | όειες χρησ                                                                                                    |
|----------------------------------------------------------------------------------------------------|----------------------------------------------------------------------------------------------------|
| Αρχική Σελίδα → Περιήγηση ανά Επιβλέποντα<br>Περιήγηση ανά Επιβλέποντα<br>0-9 ΑΒ C D E F G H I J K L M N O P Q R S T U V W X Y Z<br>ΑΒ Γ Δ E Z H Θ I K Λ M N Ξ O Π P Σ T Y Φ X Ψ Ω<br>Ή εισάγετε τα πρώτα γράμματα: Καραμ | ΤΕΙ Ηπείρου Βιβλιοθήκη<br>Ιδρυματικό Αποθετήριο ΤΕΙ Ηπείρου<br>Αρχική Σελίδα → Περιήγηση ανά Θεματική κατηγορία                                              |
| Σειρά:         αύξουσα         Αποτελέσ         Καραμάνης           Τώρα εμφανίζονται τα τεκμήρια 242-261 από 737         Προ                                                                                             | Περιήγηση ανά Θεματική κατηγορία                                                                                                    |
| Επιβλέπων<br>Καραμάνης, Δημήτριος<br>Καραμάνης, Κωνσταντίνος<br>Καραμάνος, Αθαγάσιος                                                                                                    | ΑΒΓΔΕΖΗΘΙΚΛΜΝΟΡΩΚΥΤΟΥWΧΥΖ<br>ΑΒΓΔΕΖΗΘΙΚΛΜΝΞΟΠΡΣΤΥΦΧΨΩ<br>Ή εισάγετε τα πρώτα γράμματα:<br>επενδύσεις<br>Σειρά: αύξουσα ΤΑποτελέσ επενδύσεις                  |
| Καραμάνος, Θανάσης<br>Καραμήτρου, Αικατερίνη<br>Καράς, Κωνσταντίνος                                                                                                    | Τώρα εμφανίζονται τα τεκμήρια 1597-1616 από 3979<br>Θεματική κατηγορία<br>Επενδύσεις                                                                         |
| Καμρελιζ, Πείμος                                                                                                    | Επενδύσεις, Δημόσιες Ευρωπαϊκή Ένωση, Χώρες της<br>Επενδύσεις Διαχείριση<br>Επενδύσεις Ελλάδα<br>Επενδύσεις, Ξένες<br>Επενδύσεις, Ξένες Βαλκανική Χερσόνησος |

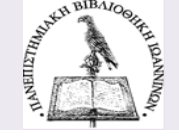

#### Ενιαίος Κατάλογος Ακαδημαϊκών Βιβλιοθηκών - MITOS

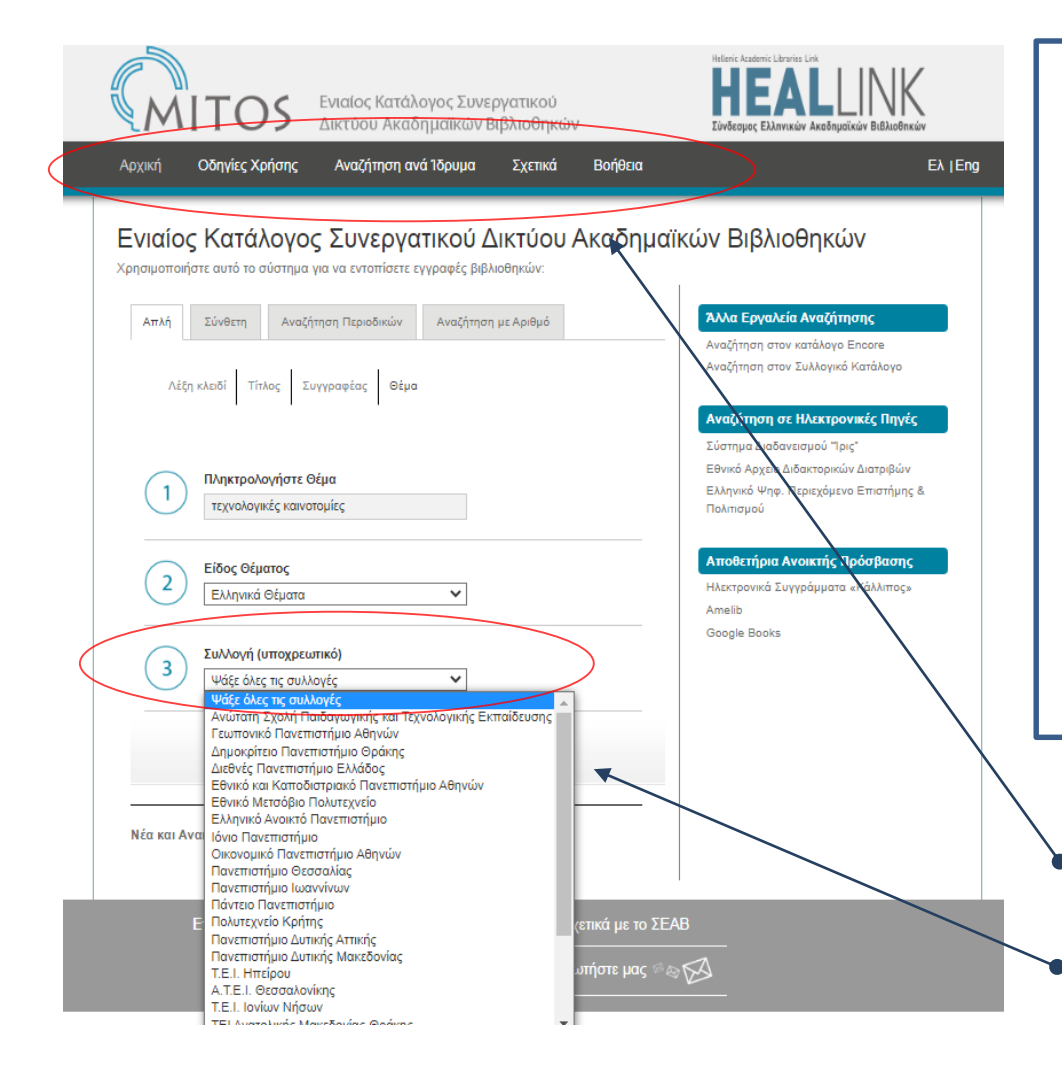

Οι ηλεκτρονικοί κατάλογοι των ακαδημαϊκών βιβλιοθηκών αποτελούν τμήματα του ενιαίου καταλόγου του συνεργατικού Δικτύου Ακαδημαϊκών Βιβλιοθηκών (MITOS) και επιτρέπουν την **ταυτόχρονη αναζήτηση** για έντυπο και ηλεκτρονικό υλικό **στις συλλογές όλων των βιβλιοθηκών που συμμετέχουν**.

- Επιλογές βοήθειας ή αναζήτησης σε συγκεκριμένο κατάλογο.
- Επιλογή συγκεκριμένης συλλογής

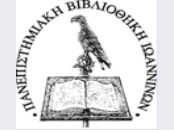

#### Ενιαίος Κατάλογος Ακαδημαϊκών Βιβλιοθηκών - MITOS

| <form></form>                                                                                                    |          |                                                                                                    | κά Αναζήτη |              |                                             | Οι λειτο<br>του Ενιο<br>ακριβώο<br>Καταλόγ<br>Παν. Ιωο                                                                                                    | υργ<br>(ίου<br>ς ίδι<br>/ου<br>αννί                     | ικό<br>Κα<br>ες μ<br>της<br>νων | τητε<br>ταλά<br>ιε αι<br>; Βιβ<br>ν  | ς και<br>όγου<br>υτές τ<br>λιοθή | υπr<br>είνα<br>ου<br>ίκης          | ιρεσίες<br>ι<br>του |
|----------------------------------------------------------------------------------------------------|----------|----------------------------------------------------------------------------------------------------|------------|--------------|---------------------------------------------|----------------------------------------------------------------------------------------------------|---------------------------------------------------------|---------------------------------|--------------------------------------|----------------------------------|------------------------------------|---------------------|
|                                                                                                    |          | Σελίδα Αποτελεσμάτων 1 2 3 4 5 6 7 8 9 Επόμενη                                                                                       |            |              |                                             |                                                                                                    |                                                         |                                 |                                      | Hellenic Academic Librar         | es Link                            |                     |
| <ul> <li>Anothymetic structure in the structure in the structure in t</li></ul>                                                                                                    | Νυm Mark | ημειωμένων στο Καλάθι 🎼 Προσθήκη Όλων Στην Σελίδα 🔛 Προσθήκη Σημειωμένων Στις Λίστες Μου<br>Ελληνικά Θέματα Αλφαβητικά (1-50 of 411) | Έτος       | Εγγρ         |                                             | ιαίος Κατάλογος Συνε<br>κτύου Ακαδημαϊκών Β                                                                                                    | ργατικού<br>Βιβλιοθηκ                                   | ών                              |                                      | Σύνδεσμος Ελληνικ                | ών Ακοδημαϊκών                     | Βιβλιοθηκών         |
| <complex-block></complex-block>                                                                                                    |          |                                                                                                    |            | 1452<br>Βρέθ | Αρχική Οδηγίες Χρήσης /                     | <br>Αναζήτηση ανά 1δρυμα                                                                                                    | Σχετικά                                                 | Βοήθ                            | θεια                                 |                                  |                                    | EλlEng              |
| <form></form>                                                                                                    | 1        | Τεχνολογικές καινοτομίες 14 Related Ελληνικά Θέματα Αλφαβητικά                                                                       |            | 14           | 🖛 Επιστροφή στην                            | Αναζήτηση 💥 Περιορισ                                                                                                    | μός/Ταξινόι                                             | ιηση Αναζή                      | τησης                                | 1                                | (Ιστορικό Αναζι                    | ןזקסק <u>ר)</u>     |
| <form></form>                                                                                                    | 2        | Τεχνολογικές καινοτομίες                                                                                                    |            | 194          |                                             |                                                                                                    |                                                         |                                 |                                      |                                  |                                    |                     |
|                                                                                                    | 3        | Τεχνολογικές καινοτομίες Κοινωνικές απόψεις.                                                                                         |            | 2            | Ελληνικά Θέματα Αλφαβητικά 🗸                | τεχνολογικές καινοτομίες<br>System Sorted                                                                                                    | ✓ Ταξιν                                                 | Ψάξε όλε<br>όμηση Αι            | ες τις συλλογές<br>ναζήτηση          | ;                                |                                    | ~                   |
| s       Avgod stygnings - Trypologiets camorogiets - Mukhing trajering rubanics (stations)       2003       1         s       Assombunkt (stations)       Kausenbunkt (stations)       Eugenbunkt (stations)       Eugenbunkt (st                                                                                                    | 4        | Marketing Τεχνολογικές καινοτομίες Icsh/gre : Anderson, Christ                                                                       | 2006       | 1            |                                             | <ul> <li>Περιορισμός αναζήτησης μόνο για διαθέσιμα τεκμήρια</li> </ul>                                                                                                    |                                                         |                                 |                                      |                                  |                                    |                     |
| <ul> <li>Apportagelę (polytywięć, - Τεχνολογικές πατοποιώς, - Μλλάτες παρίπτωσης nigel: Texier, Francols, 2000 1</li> <li>Akadonyckię (połowięć, - Τεχνολογικές καινοποιώς - Αγματικές καινόποιώς (polytywięć, - Τεχνολογικές καινοποιώς - Αγματικές καινόποιώς (polytywięć, - Τεχνολογικές καινοποιώς - Τεχνολογικές καινοποιώς - Τεχνολογικές καινοποιώς - Τεχνολογικές καινοποιώς - Τεχνολογικές καινοποιώς - Τεχνολογικές καινοποιώς - Τεχνολογικές καινοποιώς - Ανματικός διαθαίας - Αναπτικούς καινόποιώς - Αναπτικός καινόποιώς - Τεχνολογικές καινοποιώς - Αναπτικός καινόποιώς - Τεχνολογικές καινοποιώς - Τεχνολογικές καινοποιώς - Τεχνολογικές καινοποιώς - Τεχνολογικές καινοποιώς - Τεχνολογικές καινοποιώς - Τεχνολογικές καινοποιώς - Τεχνολογικές καινοποιώς - Αναπτικός καινόποιώς - Τεχνολογικές καινοποιώς - Τεχνολογικές καινοποιώς - Τεχνολογικός καινότας - Τεχνολογικός και τεχνολογικός καινοποιώς - Τεχνολογικός καινοποιώς - Τεχνολογικός και τεχνολογικός και τεχνολογίων απένανει στοκοι - Τεχνολογικός και τεχνολογικός του τοιχογιάς - Τεχνολογικός - Τεχνολογικός - Τεχνολογικός και τεχνολογικός και τεχνολογικός και τεχνολογικός και τεχνολογικός - Τεχνολογικός - Τεχνολογικός - Τεχνολογικός - Τεχνολογικός - Τεχνολογικός - Τεχνολογικός</li></ul>                                                                                                    | 5 🗆      | Αγορά εργασίας Τεχνολογικές καινοτομίες Ελλάδα losh/gre : Ινστιτούτο Εργασίας ΓΣΕΕ-ΑΔΕΔΥ                                             | 2003       | 1            | 🕼 Προσθήκη Σημειωμένων στο Καλάθι           | ο Προσθήκη Όλων Στην 3                                                                                                    | Εελίδα 🐻 Γ                                              | Ιροσθήκη Σ                      | ημειωμένων                           | Ετις Λίστες Μου                  |                                    |                     |
| $\frac{1}{10} \cdot translet is the translet is the t$                                                                                                    | 6        | Αεροπορικές βιομηχανίες Τεχνολογικές καινοτομίες Μελέτες περίπτωσης nigaf : Texier, Francois,                                        | 2000       | 1            | Ελληνικά Θέματα Αλφαβητικά (1-2 of 2)       |                                                                                                    |                                                         |                                 |                                      |                                  |                                    |                     |
|                                                                                                    | 7        | Τεχνολογικές καινοτομίες Αίγυπτος. : Κυριαζοπούλου, Ευαγγελία Α.                                                                     | 2015       | 1            | Τεχνο∧ογικές καινοτομίες Κοινωνικές απόψεις |                                                                                                    |                                                         |                                 |                                      |                                  |                                    |                     |
| $\frac{9}{10} - Axadaguakki giblaodhiye - Tayoakoywi tworoqui te - Hvapitye te Shardi te Autori te Shardi te Autori te Shardi te Autori te Shardi te Shardi te $                                                                                                    | 8        | Ακαδημαϊκές βιβλιοθήκες Τεχνολογικές καινοτομίες nlgaf                                                                               |            | 3            | 10                                          | <b>Το δίκτυο : το ΄Ιντ</b><br>Cebrian Juan Luis 194                                                                                                    | ер <i>чет ка</i> і                                      | τα νέα μέ                       | σα επικοινα                          | ονίας                            |                                    |                     |
| <ul> <li>10 Avaðnjulakje exóčares - Tejvolovjukje rulavarojujes nigaf</li> <li>11 Tejvolovjukje rulavarojujes - Avarruadojukyes gjúpes - Konvunnés amdyus / Isahlýre 1996</li> <li>12 Tejvolovjukje rulavarojujes - Konvunnés amdyus / Isahlýre 1996</li> <li>13 Avépumarinkje amorojujes - Konvunnés amdyus / Isahlýre : Hall, Gary,</li> <li>14 Avravunnajde - Tejvolovjukje rulavarojuks kanvorojujes (Isahlýre : Hall, Gary,</li> <li>15 Avravunajde - Tejvolovjukje rulavarojuks kanvorojujes (Isahlýre : Konjou), K.</li> <li>16 Avravunnajde - Tejvolovjukje rulavarojuks kanvorojujes (Isahlýre : Konjou), K.</li> <li>17 Avravunajde - Tejvolovjukje rulavarojuks kanvorojušes (Isahlýre : Konjou), K.</li> <li>18 Avravunajde - Tejvolovjuk tanvorojušes (Isahlýre : Konjou), K.</li> <li>19 Avravunajde - Tejvolovjuk tanvorojušes (Isahlýre : Konjou), K.</li> <li>19 Avravunajde - Tejvolovjuk tanvorojušes (Isahl</li></ul>                                                                                                    | 9 🗆      | Ακαδημαϊκές βιβλιοθήκες Τεχνολογικές καινοτομίες Ηνωμένες Πολιτείες Αμερικής losh/gre                                                | 1999       | 1            | Book Αθήνα : Στάχυ, 2000.                   |                                                                                                    |                                                         |                                 |                                      |                                  |                                    |                     |
| $\frac{11}{12} - \frac{1}{12} \frac{1}{12} \frac{1}{12$                                           | 10 🗆     | Ακαδημαϊκές εκδόσεις Τεχνολογικές καινοτομίες nigaf                                                                                  | 1985       | 1            |                                             |                                                                                                    |                                                         |                                 |                                      |                                  |                                    |                     |
| <ul> <li> <sup>12</sup> <sup>12</sup></li></ul>                                                                                                    | 11 🗆     | Τεχνολογικές καινοτομίες Αναπτυσσόμενες χώρες.                                                                                       |            | 2            |                                             | Αντιτυπα                                                                                                    | Ταξιθετικός                                             | Thurs                           | Kardaraan                            | Dadžovijšivac                    | Δημόσια                            |                     |
| <ul> <li>13 ΔΑθρωποτικές επιστήμες Τεχνολογικές καινοτομίες leshigre : Hall, Gary, 2016 1</li> <li>14 Διτο ζωνούχιζε καινοτομίες leshigre : Κοσμίου, Κ.</li> <li>45 Διαπολομίε της ενδείξεις στα<br/>Αντείτυπα για να εντοπίσουμε σε<br/>ποια συλλογή ανήκει το τεκμήριο</li> </ul>                                                                                                    | 12 🗆     | Τεχνολογικές καινοτομίες Αναπτυσσόμενες χώρες Κοινωνικές απόψεις / Icsh/gre                                                          | 1996       | 1            |                                             | ATEITH Central Lib-                                                                                                    | Ap.<br>004.678                                          | TOPOS                           | Στο Ράφι                             | 1000027543                       | Σημείωση                           |                     |
| <ul> <li>14 Διταγωνισμός - Τζχνολογικές καινοτομίες Ιεαλίησε - Κοσμίου, Κ. 2005 1</li> <li>4 Δισμολρία Τζυπολρωνές καινοτομίες Ιεαλίησε - Κοσμίου, Κ. 2005 1</li> <li>4 Δισμολρία Τζυπολρωνές καινοτομίες Ιεαλίησε - Κοσμίου, Κ. 2005 1</li> <li>4 Δισμολρία Τζυπολρωνές καινοτομίες Ιεαλίησε - Κοσμίου, Κ. 2005 1</li> <li>4 Δισμολρία Τζυπολρωνές καινοτομίες Ιεαλίησε - Κοσμίου, Κ. 2005 1</li> <li>4 Δισμολρία Τζυπολρωνές καινοτομίες Ιεαλίησε - Κοσμίου, Κ. 2005 1</li> <li>4 Δισμολρία Τζυπολρωνές καινοτομίες Ιεαλίησε - Κοσμίου, Κ. 2005 1</li> <li>4 Δισμολρία Τζυπολρωνές καινοτομίες Ιεαλίησε - Κοσμίου, Κ. 2005 1</li> <li>4 Δισμολρία Τζυπολρωνές καινοτομίες Ιεαλίησε - Κοσμίου - Δεία - Δισμολρίαν στα του χρηστών των νέων τεχνολογίων απέναντι στην καινοτομηρίου.</li> <li>Διάτε όλα τα αντίτυπαιτόμους του τεχνηρίου - Δεία - Δισμολρίαν των νέων τεχνολογίων απέναντι στην καινοτομηρίου.</li> <li>Διάτε όλα τα αντίτυπαιτόμους του τεχνηρίου - Διάτε δια τα αντίτυπαιτόμους του τεχνηρίου.</li> <li>Διάτε όλα τα αντίτυπαιτόμους του τεχνηρίου - Δεία - Δισμολρίαν στα των χρηστών των νέων τεχνολογίων απέναντι στην καινοτομής δια τα αντίτυπαιτόμους του τεχνηρίου.</li> <li>Διάτε όλα τα αντίτυπαιτόμους του τεχνηρίου - Διάτε δια τα αντίτυπαιτόμους του τεχνηρίου.</li> <li>Διάτε όλα τα αντίτυπαιτόμους του τεχνηρίου - Διάτε δια τα αντίτυπαιτόμους του τεχνηρίου - Διάτε δια τα αντίτυπαιτόμους του τεχνηρίου.</li> <li>Διάτε δια τα αντίτυπαιτόμους του τεχνηρίου - Διάτε δια τα αντίτυπαιτόμους του τεχνηρία του τεχνηρία - Διάτε δια τα αντίτυπαιτόμους του τεχνηρία - Διάτε δια τα αντίτυπαι τη τη τη τεχνηριστικής τη τη τη τη τη τη τεχνηρία - Διάτε δια τα αντίτυπαι δια τα αντίτυπαι δια τα αντίτυπαι δια τα αντίτυπαι δια τα αντίτυπαι δια τα τη τη τη τη τη τη τη τη τη τη τη τη τη</li></ul>                                                                                                    | 13       | Ανθρωπιστικές επιστήμες Τεχνολογικές καινοτομίες. Icsh/gre : Hall, Gary,                                                             | 2016       | 1            |                                             | Main Collection                                                                                                    | CEB<br>384.33                                           |                                 | Στο Ράφι                             | 021000052474                     |                                    | _                   |
| <ul> <li>το ποια συλλογή ανήκει το τεκμήριο</li> <li>το τεκμήριο</li> <li>το το τεκμήριο</li> <li>το το τεκμήριο</li> </ul>                                                                                                    | 14 🗆     | Ανταγωνισμός Τεχνολογικές καινοτομίες Icsh/gre : Κοσμίου, Κ.                                                                         | 2005       | 1            |                                             | Κύριο Βιβλιοστάσιο                                                                                                    | CEB                                                     |                                 | Tro Párm                             | 02100068200                      |                                    | _                   |
| <ul> <li>Προσέχουμε τις ενδείξεις στα<br/>Αντίτυπα για να εντοπίσουμε σε<br/>ποια συλλογή ανήκει το τεκμήριο</li> <li><sup>2</sup> Δι Δι Διάτο αλημότια των χρηστών των νέων τεχνολογίων απέναντι στην<br/>Αντάτοτας<br/>Αντάτοτας<br/>Αντάτοτας<br/>Διμάτας<br/>Διμάτας<br/>Διμα<br/>Διμάτας<br/>Διμάτας<br/>Διμάτας<br/>Διμα<br/>Διμάτας<br/>Διμάτας<br/>Διμάτας<br/>Διμας<br/>Δ</li></ul> | 45 -     | Anuentaria - Tennalaurrée variatariées leablare - Easan Brian M                                                                      | 1000       | 4            |                                             | Αναγνωστήριο                                                                                                    | CEB                                                     |                                 | 2101 041                             | 02100000200                      |                                    |                     |
| <ul> <li>Προσέχουμε τις ενδείξεις στα<br/>Αντίτυπα για να εντοπίσουμε σε<br/>ποια συλλογή ανήκει το τεκμήριο</li> <li>Διαι το τεκμήριο</li> <li>Διαι το τεκμήριο</li> <li>Διαι το τεκμήριο</li> <li>Διαι το τεκμήριο</li> <li>Διαι το τεκμήριο</li> <li>Διαι το τεκμήριο</li> <li>Διαι το τεκμήριο</li> <li>Διαι το τεκμήριο</li> </ul>                                                                                                    |          |                                                                                                    |            |              |                                             | Δειτε ολα τα αντιτυπα/τομ                                                                                                    | ιους του τεκι                                           | ιηριου                          |                                      |                                  |                                    |                     |
| Collecton: viray Hebricau                                                                                                    | •        | Προσέχουμε τις ενδείξεις στα<br>Αντίτυπα για να εντοπίσουμε σε<br>ποια συλλογή ανήκει το τεκμήρι                                     | ιο         |              | 2Book                                       | Avritarjujeric kari ortej<br>karivorojula<br>Kovroj, Xapirkas,<br>Aspia : (y6.), 2010<br>I lottomoç<br>Avritomo<br>Tomoteria<br>UNIV, THESSALY -<br>SCIENCE - Closed<br>Collection: Gray<br>Literative Gray | ταξιθετικός<br>Αρ.<br>CD-ROM<br>DISS<br>ΠΕΒ/2010<br>KON | ων χρηστ<br>Τομος               | κών των νέο<br>Κατάσταση<br>Στο Ράφι | ραρδοκωδικας<br>004000130454     | ον απέναντι<br>Δημοσια<br>Σημείωση | στην                |
|                                                                                                    |          | που ψαχνουμε.                                                                                                    |            |              |                                             | UNIV. THESSALY -<br>SCIENCE - Gray                                                                                                    | DISS<br>REB/2010                                        |                                 | Στο Ράφι                             | 004000130453                     |                                    |                     |

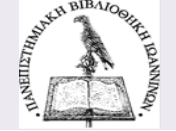

### Μηχανή αναζήτησης OpenArchives

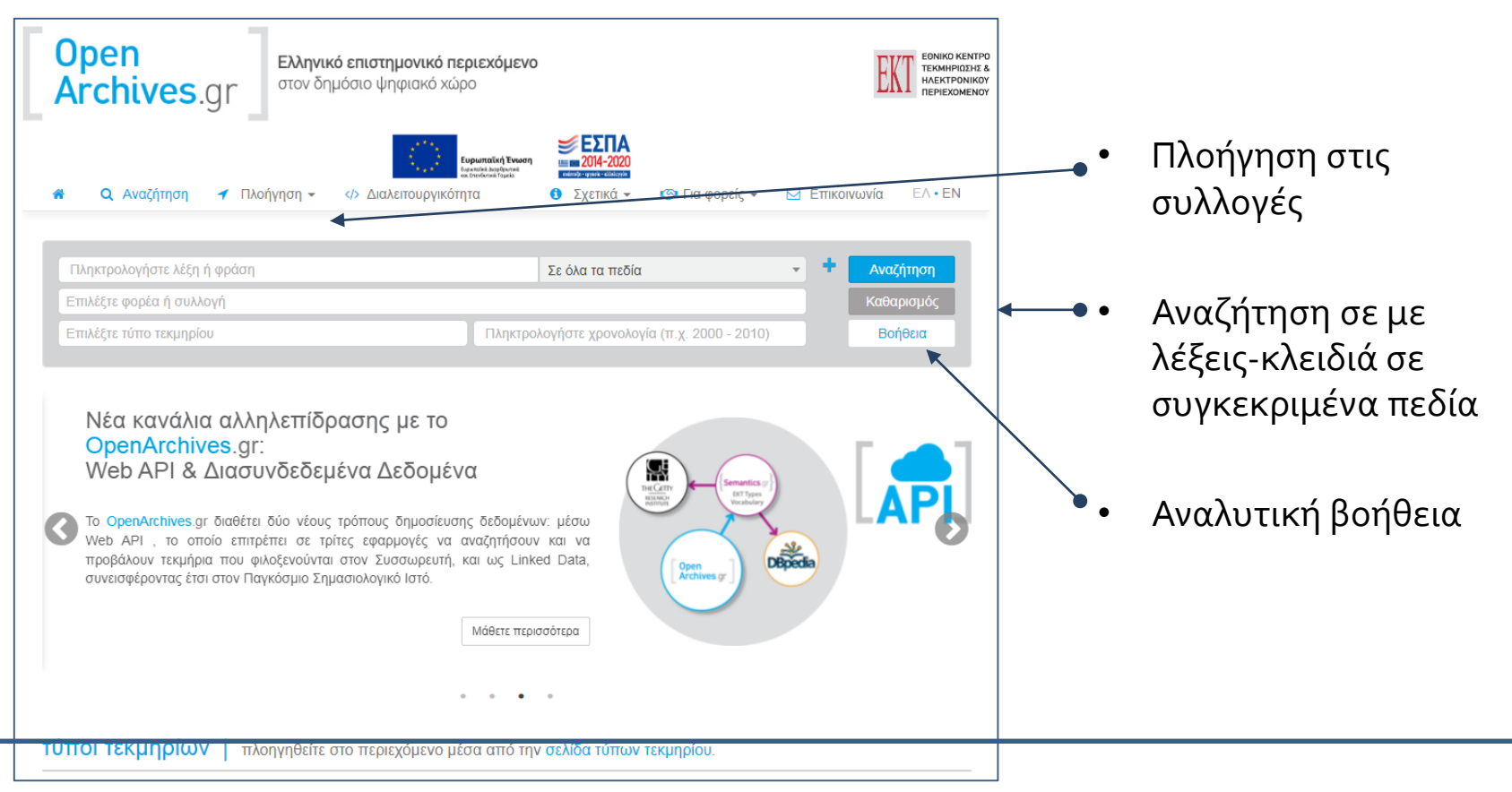

Το <u>OpenArchives</u> είναι η μεγαλύτερη διαδικτυακή πύλη αναζήτησης και πλοήγησης σε έγκριτο ελληνικό επιστημονικό περιεχόμενο σε ψηφιακή μορφή που παράγεται από φορείς έρευνας, επιστήμης και εκπαίδευσης. Δημιουργός: Εθνικό Κέντρο Τεκμηρίωσης

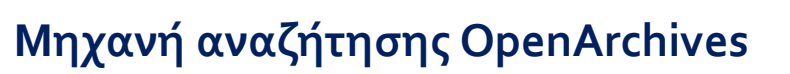

| Open<br>Archives.gr                                                                                         | Ελληνικό επιστημονικό περιεχόμενο<br>στον δημόσιο ψηφιακό χώρο                                                                                                    |
|----------------------------------------------------------------------------------------------------|----------------------------------------------------------------------------------------------------|
| 🗌 🔍 Αναζήτηση 🚽                                                                                             | Πλοήγηση -  Διαλειτουργικότητα 3 Σχετικά - 😒 Για φορείς - 🖂 Επικοινωνία ΕΛ·ΕΝ                                                                                                    |
| <b>ιαματικος τουρισμος</b><br>Επιλέξτε φορέα ή συλλογή<br>Επιλέξτε τύπο τεκμηρίου                           | Σε όλα τα πεδία · · Αναζήτηση<br>Καθαρισμός<br>Πληκτρολογήστε χρονολογία (π.χ. 2000 - 2010) Βοήθεια                                                                                                    |
| Φίλτρα αποτελεσμάτων<br>4 Ι <sup>1</sup> Καθαρισμός<br>ΕΚΤ τύπος τεκμηρίου<br>Χρονολογία<br>Τύπος τεκμηρίου | (◄       1       2       3       >       >>>       1       - 30       από       95       αποτελέσματα         Ο Ιαραπικός Τουρισμός: Υπάρχουσα Κατάσταση και Προσπτικές       RDF         RDF          Μμιουργός: Ευωδιά, Θεασοκία.            RDF          Συντελεστής: Πανεπιστήμιο Αγισίου.       Σχολη Επιστομιών της Διοίκησης. Τμήμα Διοίκησης Επιχειρήσεων.            ΕΚΤ τώτος τεκμηρίου: Πτυχιακή εργασία               Φορέας: Πανεπιστήμιο Αγισίου                  Συλλογή: Ιδρυματικό Αποθετήριο Ελλάνικος (Hellanicus) |
| Γλώσσα<br>Φορέας / συλλογή<br>Θέμα                                                                          | <ul> <li>Ο ιαματικός τουρισμός, μελέτη περίπτωσης λουτρών Καμένων Βούρλων Φθιώτιδας</li> <li>Αημιουργός: Καραμουσαντά, Βασιλική</li> <li>Συντελεστής: Πανεπιστήμιο Αιγαίου. Σχολή Επιστημών της Διοίκησης, Τμήμα Διοίκησης Επιχειρήσεων.</li> <li>Σχεδιασμός Διοίκηση και Πολιτική του Τουρισμού.</li> <li>ΕΚΤ τύπος τεκμηρίου: Μεταπτυχιακή εργασία</li> <li>ΕΚΤ χρονολογία : 2012</li> <li>Φορέας: Πανεπιστήμιο Αιγαίου</li> <li>Συλλογή: Ιδρυματικό Αποθετήριο Ελλάνικος (Hellanicus)</li> </ul>                                   |
|                                                                                                    | Exploring wellness and spa tourism: Development of visitor typology       RDF         Δημιουργός: Hazel, Mwawoneka       SurverXuernig: Xprijoriou, Eudyychoc         Συντελεστής: Χρήστου, Ευάγγελος       EKT τύπος τεκμηρίου: Πτυχιανή εργασία         ΕΚΤ τύπος τεκμηρίου: Πτυχιανή εργασία       EKT τύπος τεκμηρίου: Πτυχιανή εργασία         ΕΚΤ χρονολογία : 2014       Γλώσσα         Φασίας: Αψζιλική γλώσσα       Φασίας: Αψζιλική γλώσσα                                                                                  |

Τα τεκμήρια μπορεί να είναι ανοικτά ή όχι για μελέτη ή «κατέβασμα» ανάλογα με τα δικαιώματα χρήσης που έχουν δώσει οι συγγραφείς ή τα ιδρύματα.

Σελίδα αποτελεσμάτων με δυνατότητα εφαρμογής φίλτρων

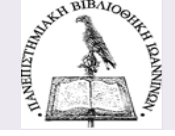

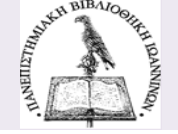

#### HEAL Link – Σύνδεσμος Ελληνικών Ακαδημαϊκών Βιβλιοθηκών

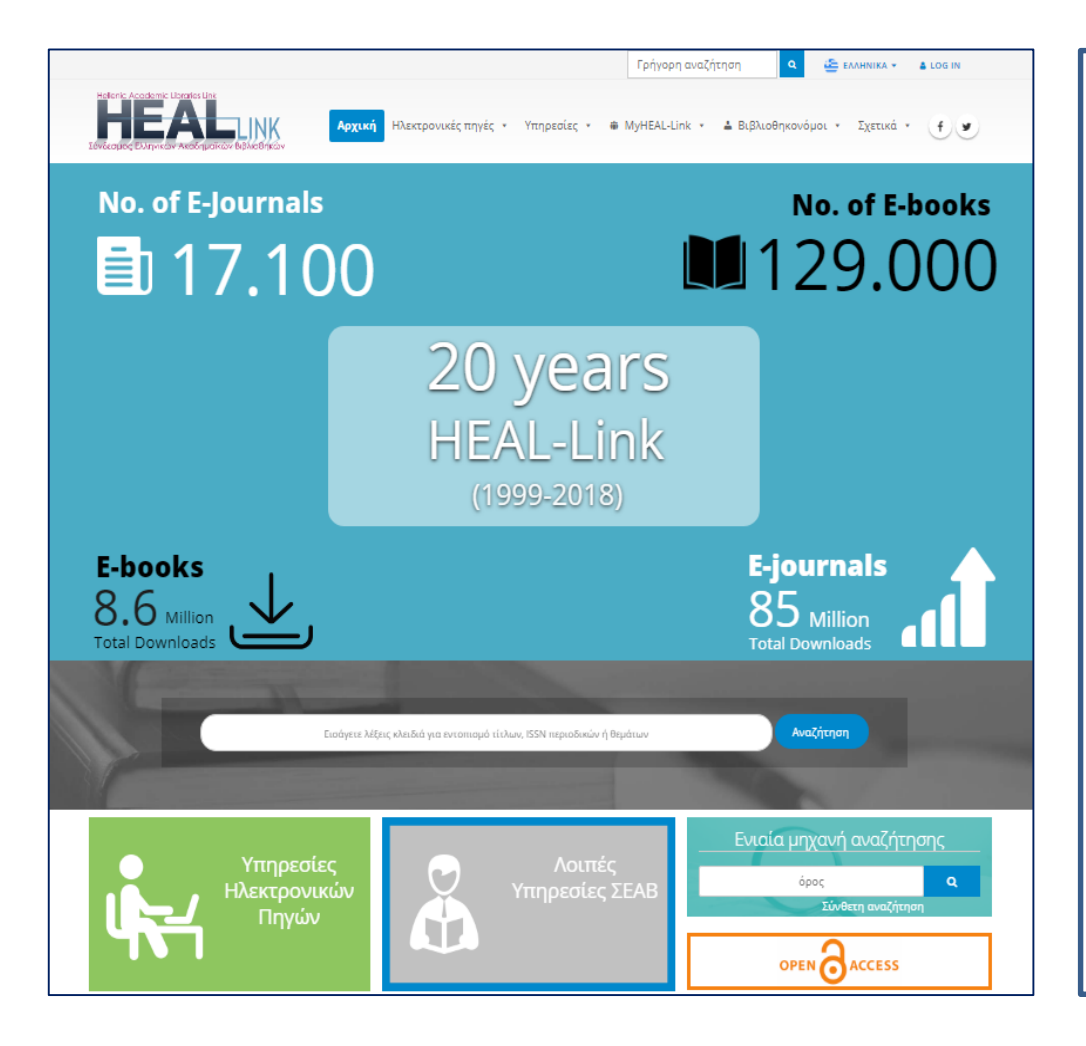

Μέσω αυτής της διαδικτυακής πύλης τα μέλη του Συνδέσμου Ελληνικών Ακαδημαϊκών Βιβλιοθηκών έχουν πρόσβαση σε πλήρες κείμενο ηλεκτρονικών περιοδικών και βιβλίων και σε βιβλιογραφικές βάσεις δεδομένων.

Ο **έλεγχος πρόσβασης** γίνεται με αναγνώριση IP διευθύνσεων απευθείας από τους εκδότες. Η **απομακρυσμένη πρόσβαση** για τα μέλη του Πανεπιστήμιου είναι δυνατή με χρήση του Proxy ιδρυματικού τους λογαριασμού.

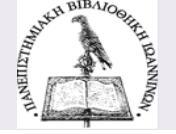

### Ενιαία μηχανή αναζήτησης ηλεκτρονικών πηγών HEAL Link

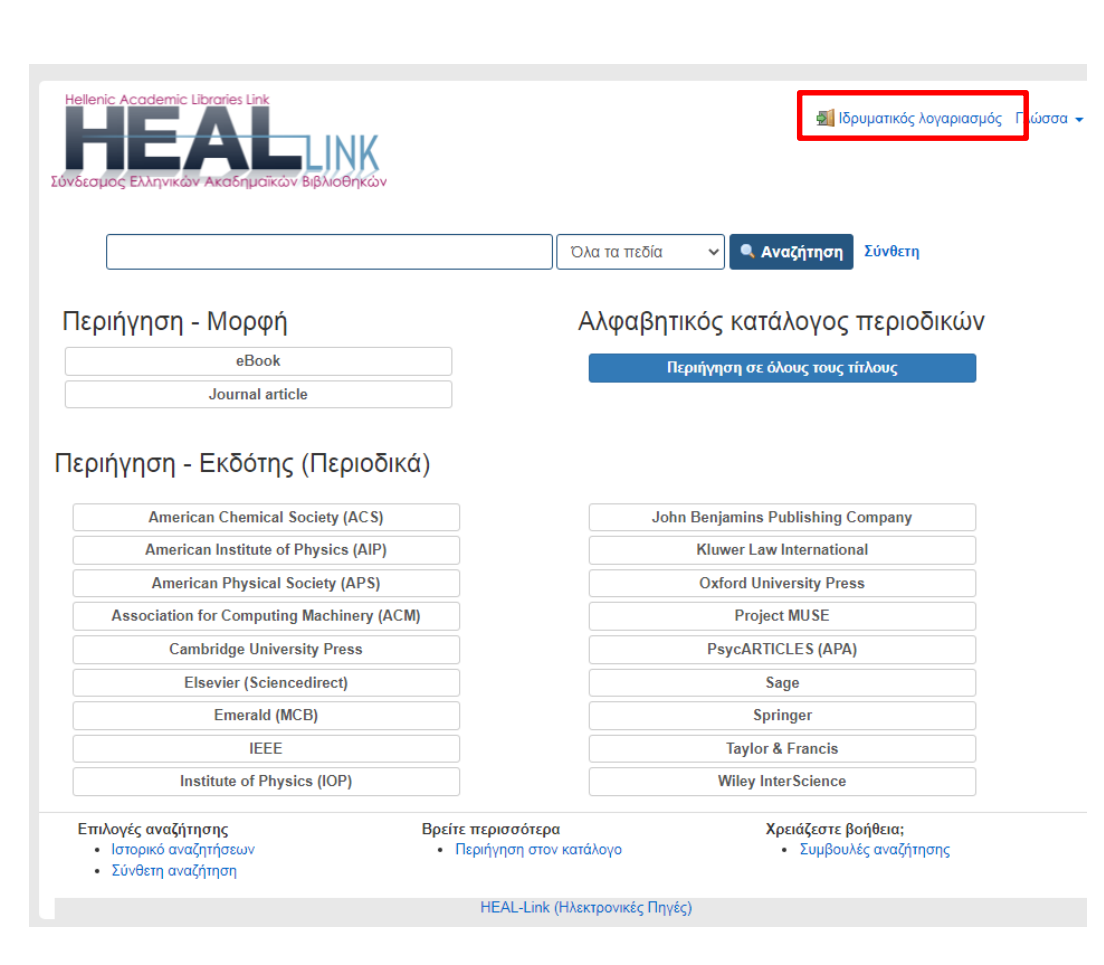

- Αναζητά σε ΟΛΑ τα αρχεία ηλεκτρονικών περιοδικών παλαιότερων ετών, και σε όλες τις τρέχουσες συνδρομές των ηλεκτρονικών περιοδικών.
- Η αναζήτηση στα ηλεκτρονικά περιοδικά φτάνει σε επίπεδο άρθρου ενώ στα ηλεκτρονικά βιβλία σε επίπεδο εγγραφής.
- Εφόσον κάνετε σύνδεση με τους ιδρυματικούς σας κωδικούς έχετε πρόσβαση και στο πλήρες κείμενο των πηγών εφόσον είναι διαθέσιμό.

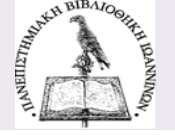

#### Ενιαία μηχανή αναζήτησης ηλεκτρονικών πηγών HEAL Link

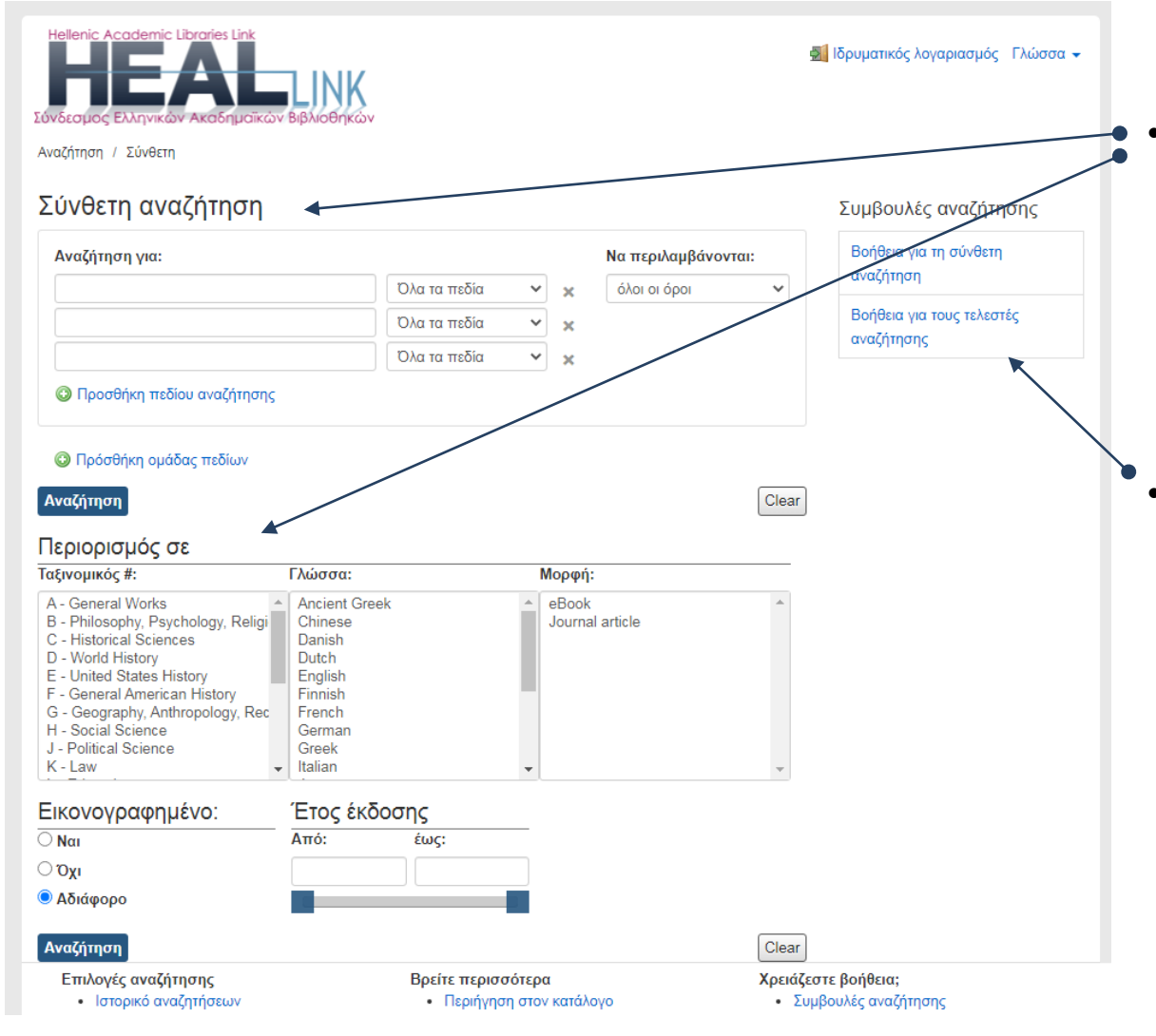

- Η **Σύνθετη αναζήτηση** προσφέρει πολλαπλές επιλογές συνδυασμού όρων κα περιορισμών για το φιλτράρισμα των αποτελεσμάτων.
- Συμβουλευτείτε την αναλυτική βοήθεια για αποτελεσματικότερη αναζήτηση.

![](_page_27_Picture_1.jpeg)

#### Ενιαία μηχανή αναζήτησης ηλεκτρονικών πηγών HEAL Link

![](_page_27_Figure_3.jpeg)

![](_page_28_Picture_0.jpeg)

![](_page_28_Picture_2.jpeg)

#### Ανοικτές Ακαδημαϊκές Εκδόσεις «Κάλλιπος»

Το αποθετήριο «<u>Κάλλιπος</u>» διαθέτει ελεύθερα ακαδημαϊκά συγγράμματα στην ελληνική γλώσσα που έχουν αναπτυχθεί από μέλη της ακαδημαϊκής και ερευνητικής κοινότητας. Τα τεκμήρια είναι οργανωμένα σε 6 θεματικές ενότητες και είναι ελεύθερα για ανάγνωση και μεταφόρτωση από οπουδήποτε.

![](_page_28_Picture_5.jpeg)

![](_page_29_Picture_0.jpeg)

![](_page_29_Picture_2.jpeg)

### Ανοικτές Ακαδημαϊκές Εκδόσεις «Κάλλιπος»

|                                     | Επκονωνία Σχτηκοί σύνδεσμα - Βοή<br>Κ                                                                                                    | ijetu nukoos -<br>Q                                                                                                    | ΚΛΛΛΙΠΟΣ<br>ΦΑγμαί Επισιουνία<br>ακαδηματίκές<br>Διαζητίστε                                                                                                    | α Σχετικοί σύνδεση                                                                                                    | ya bidha Maana .<br>Q                                                                                                    |
|-------------------------------------|----------------------------------------------------------------------------------------------------|----------------------------------------------------------------------------------------------------|----------------------------------------------------------------------------------------------------|----------------------------------------------------------------------------------------------------|----------------------------------------------------------------------------------------------------|
| Αρχική / Αποτελέσματα αναζήτησης    |                                                                                                    |                                                                                                    | Αρχική / Αποτελέσματα αναζήτησης / Στρατηγικές διεθυ                                                                                                    | ούς και εξαγωγικού                                                                                                    | μάρετηγε                                                                                                    |
| Καθαρισμός επιλεγμένων φίλτρων      |                                                                                                    |                                                                                                    |                                                                                                    | Πληροφηροίες Τίτ                                                                                                    | An                                                                                                    |
| Είδος τοιμηρίου                     | Αποτελέσματα για 1-10 από 458.                                                                                                    | . προηγούμενη <b>1</b> 2 3 4 48 επόμενη                                                                                                    |                                                                                                    | Στοατηνικέι                                                                                                    | ς διεθνούς και εξανωνικού μάρκετιννκ                                                                                                    |
| Σύγγραμμα                           | 8                                                                                                    |                                                                                                    |                                                                                                    | Συγγραφείς: Λ                                                                                                    |                                                                                                    |
| Κεφάλαιο                            |                                                                                                    | Στρατηγικές διεθνούς και εξαγωγικού μάρκετινγκ                                                                                                    | A THE PARTY OF THE                                                                                                    | Ti<br>Σ                                                                                                    | ζαναβόρας, Βασίλης<br>αλομούρα, Μαρία                                                                                                    |
| Μαθησι κό Αντικείμενο               | Description:                                                                                                    | Συγγραφείς :Λυμπερόπουλος, Κωνσταντίνος; Τζαναβάρας, Βασίλης; Σαλαμούρα, Μαρία<br>Τύπος :Ποσπυνιακό εννιποίδιο                                                                                                    | Διεθνούς & Εξαγωγικού                                                                                                    | Κρπικός Α<br>Αναγνώστης:                                                                                                    | υλωνίτης, Γεώργιος                                                                                                    |
| Τύπος                               | Aschvoig & Egrpeiynau<br>Mégacetorys                                                                                                    | and a straight of the straight of the straight | SECONDECT ON MERCINAL                                                                                                    | Θεματικές Δ                                                                                                    | ΙΚΛΙΟ ΚΑΙ ΚΟΙΝΩΝΙΚΕΣ ΕΠΙΣΤΗΜΕΣ > ΟΙΚΟΝΟΜΙΚΕΣ ΕΠΙΣΤΗΜΕΣ > ΔΙΟΙΚΗΣΗ ΕΠΙΧΕΙΡΗΣΕΩΝ ΚΑΙ ΟΙΚΟΝΟΜΙΚΑ ΤΩΝ ΕΠΙΧΕΙΡΗΣΕΩΝ,                                                                                                    |
| Κεφάλιο                             | 14.84(2): Neurologia color<br># 0.001(2)(10.01); Simon Colorador)<br>1.84(20): Neurois Simon Colorador)<br>2.84(20): Simon Colorador)<br>1.84(20): Neurois Simon Colorador)<br>1.84(20): Neurois Simon Colorador)<br>1.84(20): Neuroi                                                                                                    | 4                                                                                                    | Louisequelle, single-terme transmissione pains requires     Automaticatione (CASANISE CASANISE)     Constructione (CASANISE CASANISE)     Constructione (CASANISE)     Constructione (CASANISE)     Constructione (CASANISE)     Constructione (CASANISE) | Λατηγοριες: Μ                                                                                                    | IKAO KAI KOINDNIKES ERISTHMES > OIKONOMIKES ERISTHMES > ΔΙΕΘΝΗΣ ΟΙΚΟΝΟΜΙΚΗ > ΕΜΠΟΡΙΟ                                                                                                    |
| Προπτηχιακό εγχειρίδιο              | 63 Deser Max Mines                                                                                                    |                                                                                                    | Andream Steppeng Telescoper Context                                                                                                    | Δ                                                                                                    | IKNO KAI KOINDNIKEZ EFIIETHIMEZ > OIKONOMIKEZ EFIIETHIMEZ > ΔΙΕΘΝΗΕ OIKONOMIKH > ΠΑΡΑΓΟΝΤΑΣ ΔΙΕΘΝΟΥΣ-ΩΝ KINHEHEJ-EGN KAI<br>IEGNEIΣ ΕΓΙΙΧΕΙΡΗΣΕΙΣ                                                                                                    |
| Διαγώνισμα / Εξέταση<br>Βίντα       | C Municipal Marketonix                                                                                                    | Μάγτιζμεντ μάρκετινγκ και αναψυχή κατασκηνώσεων                                                                                                    |                                                                                                    | Δ<br>M                                                                                                    | IKAIO KAI KOINDINEEE ERITTIHUEE > OIKONOMIKEE ERITTIHMEE > ALEONEE OIKONOMIKII > TATKOZMOTOOHEH<br>IKAIO KAI KOINDINEEE ERITTIHUEE > OIKONOMIKEE ERITTIHMEE > ALEONEE OIKOHOMIKII > TATKOZMOTOOHEH<br>IAPKETINICI, AOTIZTIKI > MAPKETINICI KAI ALAMMIKEI ERITTIHMEE > ALEONEE OIKOHOMIKII > TATKOZMOTOOHEH                                                                                                    |
| Διαφ <mark>ινειες</mark>            |                                                                                                    | Σγγραφτίς :Ιωαννίδου, Ευαγγελία<br>ύπος :Ποοπτυγιακό ενχειοίδιο                                                                                                    | Adobe PDF (17.9 MB) Kare Share Avie                                                                                                    | Λέξεις-κλεδιά: Δ                                                                                                    |                                                                                                    |
| Εργαστηριακός Οδηγός                | 0                                                                                                    | and a family of the second second s                                                                                                    | EPUB (20.45 MB) Korrekorre                                                                                                    | Δ                                                                                                    |                                                                                                    |
| Διαζοαστικό αντικείμενο             | 0                                                                                                    |                                                                                                    | Tempore                                                                                                    | E<br>(4                                                                                                    | 23TOTAE<br>)                                                                                                    |
| Ari muće Ewimare                    | Distance March Married                                                                                                    |                                                                                                    |                                                                                                    | Περιγραφή                                                                                                    |                                                                                                    |
| MA DHMATIKA KAI ITAHPO¢OPIKH        | 33                                                                                                    |                                                                                                    |                                                                                                    | Περίληψη: Ο<br>μί                                                                                                    | ι σύγχρονες επιχορήσες αντιμετωπίζουν ένα περιβάλιον ενοποίησης των αγορών προϊόντων, υπηρεσιών και παραγωγιών συντελεστών που οδηγεί<br>έσω της αλληλασύνδεσης και αλληλεξάρτησης των εθινικών οικανομιών στη διαμόρφωση της παγκοσμιοποίησης. Υπό αυτό το πρίσμα, αναλύονται αρχικά                                                                                                    |
| Φ' ΣΙΚΕΣ ΚΑΙ ΓΕΩΠΟΝΙΚΕΣ ΕΠΙΣΤΗΜΕΣ   | <b>(3)</b>                                                                                                    | Συγγραφείς :Λυμπερόπουλος, Κωνσταντίνος; Τζαναβάρας, Βασίλης; Σαλαμούρα, Μαρία                                                                                                    |                                                                                                    | o<br>M<br>tć                                                                                                    | ι αποφαστες οιτενιοποιησης των οραστημιοτητών των επιχαρήσεων σε είναι παγκοσωμοποιημινο περιρωνικον. Τι ο συγκοτομικον, πο στελογη που<br>Τάρκεπιγκ οφάλουν να μην περιορίζουν τον ορίζοντα διαμόρφωσης των στροτηγικών τους αποφάσεων στα εθικά τους σύνορα, αλλά να εξπάζουν τις<br>διακ και εξελέξεις ενός παγκοσμοποιμένου περιδάλοντας. Κάπι τίποι θα καταστεί σκιντά ύσων τα μελίτης των επιδοάσεων τον διοθινοίς εμπορίου και |
| ΕΙ ΙΣΤΗΜΕΣ ΜΗΧΑΝΙΚΩΝ ΚΑΙ ΤΕΧΝΟΛΟΓΙΑ | •                                                                                                    | Τύπος :Κεφόλοιο                                                                                                    |                                                                                                    | (*                                                                                                    | )                                                                                                    |
| Ι ΤΡΙΚΗ ΚΑΙ ΕΠΙΣΤΗΜΕΣ ΥΓΕΙΑΣ, ΕΠΙ   | 22                                                                                                    |                                                                                                    | -                                                                                                    | Πίνακος Ε<br>Περιεχομένων: 3:                                                                                                    | IZVICITI : O ALEGNEE ONONOMIKEE ZAEZELE ZITNI EDOXI THE PARKEZMIOTIONEHE, 2: TO DEPIRAVIONI ALEGNOVE MAPKETINIK,<br>I A JOIKHEH TOY DARKOZMIOY MAPKETINIK, 4: H ALEGNIE ZIPATINIKH PPOIONTOZ, 5: H ALEGNIET ZIMONTAKH TOVITIKH, 6:<br>TEATINIKEE JAPONAETIK MILYYM NAMYMIKE TITÄ LEMBIER ALEGNEE 7: PETIKVINNIMAKEE TIPATINIKEE DA ALEGNIET ALEGNET 0                                                                                 |
| Δ ΚΑΙΟ ΚΑΙ ΚΟΙΝΩΝΙΚΕΣ ΕΠΙΣΤΗΜΕΣ     |                                                                                                    |                                                                                                    | <u>ن</u>                                                                                                    | Δ                                                                                                    | ΙΑΙΑΙΤΥΙΑΚΟ ΣΥΣΤΗΜΑ ΔΙΟΙΚΗΣΗΣ ΕΕΑΓΩΓΩΝ ΕΜSΟ και 0: ΜΕΛΕΤΗ ΠΕΡΙΤΤΩΣΗΣ "ΟΙΝΟΠΟΙΕΙΟΥ ΤΕΤΡΑΜΥΘΟΣ" ΜΕ ΤΗ ΧΡΗΣΗ ΤΟΥ ΕΙΜSO.<br>ΥΡΕΤΗΡΙΟ ΟΡΩΝ                                                                                                    |
|                                     | 6                                                                                                    |                                                                                                    |                                                                                                    | Γλωσσική Ρ<br>Επιτίλησα                                                                                                    | ηγαπούλου, Σπαυρούλα                                                                                                    |
| ίυγγραφίας                          | The second second secon | Διαδραστικό Μάρκετινγκ (Interactive Marketing): Η περίπτωση του DOVE                                                                                                    |                                                                                                    | Τεχνική Σ                                                                                                    | τραγόλη, Φοίδρα                                                                                                    |
| Ιαλούμης, Δημήτριος                 | 23 Encode and a second and a second and a second and a second and a second and a second and a second and a second a seco | Συγγραφείς :Πανηγυράκης, Γεώργιος<br>Τύπος :Κεφάλαιο                                                                                                    |                                                                                                    | Επεξεργοσία:                                                                                                    |                                                                                                    |
| Αννινος, Λουκός                     | <b>2</b>                                                                                                    |                                                                                                    |                                                                                                    |                                                                                                    |                                                                                                    |
| Γεωργόπουλος, Αντώνιος              | 20                                                                                                    |                                                                                                    |                                                                                                    | Πληροφορί                                                                                                    |                                                                                                    |
| Χυτήρης, Λεωνίδας                   |                                                                                                    |                                                                                                    |                                                                                                    | ISBN                                                                                                    | 978-060-803-211-0                                                                                                    |
|                                     |                                                                                                    |                                                                                                    |                                                                                                    | Άδεια Χρήση                                                                                                    | ç: http://creativecommons.org/licenses/by-nc-sa/3.0/gr                                                                                                    |
|                                     |                                                                                                    |                                                                                                    |                                                                                                    | Χωρική<br>Κάλυψη:                                                                                                    | NARKOZMIA A FOPA                                                                                                    |
|                                     |                                                                                                    |                                                                                                    |                                                                                                    | Χρονική                                                                                                    | 20aç-21aç al.                                                                                                    |
|                                     |                                                                                                    |                                                                                                    |                                                                                                    | Κάλυψη:<br>Βιβλιονοσισικ                                                                                                    | ή Αμμπτρήπουλος Κ. Τζανοβάρος Β. Σολομοίρο Μ. 2015. Στραπονεές δεθνούς και εξανωνικό μόριστονος [Προπτινοκό ενντοίδιο] Αθένει Κόλλιτος                                                                                                    |
|                                     |                                                                                                    |                                                                                                    |                                                                                                    | Αναφορά:                                                                                                    | Avoirtžç Araðnjudirköç Eviðóraiç, Araθέσiju arto: http://hdl.handle.ne/11410/1852                                                                                                    |
| $\nabla z$                          | Sa a=a=a                                                                                                    |                                                                                                    |                                                                                                    | Γλώσσα:                                                                                                    |                                                                                                    |
| <ul> <li>ZEALG</li> </ul>           | σα απότε                                                                                                    | λεομαιων                                                                                                    |                                                                                                    | από:                                                                                                    | CONDECRED CONCOMMENTED EXECUTION OF THE FOR ROCKING ROMENTE     CONCOMMENTED FOR THE FOR ROCKING ROMENTE     CONCOMMENTED FOR ROCKING ROMENTED                                                                                                    |
|                                     |                                                                                                    |                                                                                                    |                                                                                                    |                                                                                                    | 4. Η ΔΙΕΘΝΗΕ ΤΙΜΟΛΟΓΙΑΚΗ ΠΟΛΙΤΙΚΗ<br>5. ΣΤΡΑΤΗΓΙΚΕΣ ΑΠΟΦΑΣΕΙΣ ΔΙΚΤΥΩΝ ΔΙΑΝΟΜΗΣ ΣΤΙΣ ΔΙΕΘΝΕΙΣ ΑΓΟΡΕΣ                                                                                                    |
| <ul> <li>Φίλτ</li> </ul>            | ר אוע הפ                                                                                                    | εριορισμό αναζήτησης                                                                                                    |                                                                                                    | 6. ΕΠΙΚΟΙΝΩΝΙΑΚΕΣ ΣΤΡΑΤΗΓΙΚΕΣ ΓΙΑ ΔΙΕΘΝΕΙΣ ΑΓΟΡΕΣ<br>7. ΤΟ ΔΙΑΔΙΚΤΥΑΚΟ ΣΥΣΤΗΜΑ ΔΙΟΙΚΗΣΗΣ ΕΞΑΓΩΓΩΝ EMSO (Export Import Management System Online) |                                                                                                    |
| ÷ 0/10                              |                                                                                                    |                                                                                                    |                                                                                                    |                                                                                                    | <ol> <li>ΜΕΛΕΤΗ ΠΕΡΙΠΤΩΣΗΣ "ΟΙΝΟΠΟΙΕΙΟΥ ΤΕΤΡΑΜΥΘΟΣ" ΜΕ ΤΗ ΧΡΗΣΗ ΤΟΥ ΕΙΜΙSO</li> <li>ΤΟ ΠΕΡΙΒΑΛΛΟΝ ΤΟΥ ΔΙΕΘΝΟΥΣ ΜΑΡΚΕΤΙΝΓΚ</li> </ol>                                                                                                    |
|                                     |                                                                                                    | ακινήσιο και διαθέσιμα αρχοίο                                                                                                    | . 🚩                                                                                                    | Τεχνικές                                                                                                    | Απαιτείται λειτουργικό Windows Vista ή πιο σύγχρονο                                                                                                    |
|                                     | εγμενο τ                                                                                                    | εκμηριο και οιασεοιμα αρχεία                                                                                                    | ι.                                                                                                    | Έκδοση:                                                                                                    | 1q źcð.                                                                                                    |
|                                     |                                                                                                    |                                                                                                    |                                                                                                    | Προέλευση                                                                                                    | Εκδόσεις Κάλλπος                                                                                                    |
|                                     |                                                                                                    |                                                                                                    |                                                                                                    | execute:                                                                                                    |                                                                                                    |

#### **Google Scholar**

Η μηχανή αναζήτησης <u>Google Scholar</u> εστιάζει την αναζήτηση σε επιστημονικά δημοσιεύματα (άρθρα, βιβλία, βιβλιογραφίες, έρευνες και άλλο υλικό) παρέχοντας πληροφορίες για την επιστημονική παραγωγή συγγραφέων καθώς και δεδομένα αναφορών στα έργα τους.

#### Google Μελετητής $\equiv$ "brand reputation" 🔶 Άρθρα Περίπου 39.300 αποτελέσματα (0,06 δευτ.) 🔄 Το προφίλ μου 🛛 🛧 Η βιβλιοθι Οποιαδήποτε στιγμή [HTML] Brand relationships through brand reputation and brand tribalism [HTML] sciencedirect.com Από το 2022 C Veloutsou, L Moutinho - Journal of Business Research, 2009 - Elsevier Από το 2021 ... relative influence of the brand reputation and the significant ... The paper, first discusses Από το 2018 concept of brand reputation ... role in the formulation of brand reputation, proposes the research Προσαρμοσμένο εύρος. 🟠 Αποθήκευση 💔 Παράθεση Γίνεται αναφορά σε 598 Σχετικά άρθρα. Όλες οι 8 εκδοχές Ταξινόμηση κατά συνάφεια Brand management through narrowing the gap een brand identity and Τοξινόμηση κατά brand reputation ημερομηνία L De Chernstony - Journal of marketing management, 1999 - Taylor & Franci ... gaps between brand identity and brand reputation, managers ... Therefore, by incorr Όλοι οι τύποι an externally oriented measure, jebrand reputation, with the internal components involved in Άρθρα ανασκόπησης 🛱 Αποθήκευση 🕅 Παράθεση Γίνεται αναφορά σε 1752 Σχετικά άρθρα Όλες οι 2 εκδοχές συμπερίληψη How brand reputation affects the advertising-brand equity link ευρεσιτεχνιών 🗸 να περιλαμβάνονται A Chaudhuri - Journal of advertising research, 2002 - journalofadvertisingresearch.com παραθέματα ... brand reputation is a ... brand reputation) and firm-level brand equity outcomes (market share and relative price) and will attempt to understand some of the antecedents of brand reputation. Δημιουργία 🗘 Αποθήκευση 🕅 Παράθεση. Γίνεται αναφορά σε 324. Σχετικά άρθρα. Όλες οι 5 εκδοχές ειδοποίησης An examination of the effect of product performance on brand reputation, [PDF] pdfcoffee.com satisfaction and loyalty F Selnes - European Journal of marketing, 1993 - ingentaconnect.com ... satisfaction, brand reputation and loyalty. It is suggested that both customer satisfaction brand reputation are important antecedents of intended loyalty. Although both brand reputation . 🕸 Αποθήκευση 💯 Παράθεση Γίνεται αναφορά σε 1924 Σχετικά άρθρα Όλες οι 8 εκδοχές Συναφείς αναζητήσεις "brand reputation" lovalty customer "brand reputation" "brand reputation" viral marketing corporate "brand reputation" "brand reputation" purchase intention "brand reputation" product performance "brand reputation" crisis management damaged "brand reputation"

#### Ny Citations 🛛 🖾 Alerts Find articles with all of the word with the exact phrase with at least one of the words without the words where my words occur anywhere in the article 🗘 Return articles authored by richard c. stapleton e.g., "PJ Hayes" or McCarthy Return articles published in e.g., J Biol Chem or Nature Return articles dated between e.a., 1996 About Google Scholar All About Google P

- Προέλευση τεκμηρίου (αρχείο, αποθετήριο, βάση δεδομένων, κ.λπ.).
- Επισκόπηση αναφορών.
- Πρόσβαση στο πλήρες
   κείμενο αν είναι
   διαθέσιμο

![](_page_30_Picture_9.jpeg)

![](_page_31_Picture_1.jpeg)

### Επικοινωνήστε με τη Βιβλιοθήκη

• **Ώρες λειτουργίας** της βιβλιοθήκης Δε, Τε 08:00-17:00, Τρ, Πε, Πα 08:00-15:00

•Οι ώρες λειτουργίας ενδέχεται να αλλάζουν. Επικοινωνήστε με τη βιβλιοθήκη για περισσότερες πληροφορίες.

**•Τηλ.** 2682050572

•Email: library-preveza@uoi.gr

#### • Email προσωπικού:

- ◊ Θεοδωρίκα Ελένη <u>etheodorika@uoi.gr</u>
- ◊ Παπαθανασίου Παναγιώτα gpapath@uoi.gr

•Υπηρεσία «Ρωτήστε έναν Βιβλιοθηκονόμο» <u>http://helpdesklib.teiep.gr/?&lang=el\_gr</u> (πρόσβαση από την ιστοσελίδα της βιβλιοθήκης του πρώην TEI Ηπείρου <u>https://wwwlib.teiep.gr/</u>)

•Υπηρεσία <u>Ρωτήστε τον Βιβλιοθηκονόμο</u> (από την ιστοσελίδα του Ηλεκτρονικού Καταλόγου του ΠΙ) <u>https://opac.seab.gr/search~S12\*gre</u>)

**Σύνταξη - επιμέλεια** Τσώλη Θεοδώρα, Βιβλιοθηκονόμος MSc <u>theodoratsoli@gmail.com</u>

**Τελευταία ενημέρωση** Φεβρουάριος 2022

#### Η παρουσίαση διατίθεται ελεύθερα με άδεια Creative Commons Αναφορά – Παρόμοια Διανομή

![](_page_31_Picture_15.jpeg)

This work is licensed under a Creative Commons Attribution-ShareAlike 4.0 International License.